# คู่มือการขอรับรองการปฏิบัติทางการเกษตรที่ดี (GAP) กรมปศุสัตว์ (สำหรับเจ้าหน้าที่)

|    | ູ   |    |
|----|-----|----|
| สา | เรเ | เญ |

|                                         | หน้า |
|-----------------------------------------|------|
| คู่มือสำหรับเจ้าหน้าที่ในการพิจารณาคำขอ | 1    |
| คู่มือสำหรับผู้มีอำนาจลงนาม             | 14   |
| คำถามที่พบบ่อย                          | 27   |

#### คู่มือสำหรับเจ้าหน้าที่ในการพิจารณาคำขอ

#### 1. การเข้าระบบและการยืนยันตัวตน

เข้าสู่เว็บไซต์ <u>https://backend.egov.go.th/</u> จะปรากฏหน้า "ระบบสนับสนุนการให้บริการสำหรับ หน่วยงาน (Service Request and Tracking : SRaT)" คลิก "ลงชื่อเข้าใช้งาน"

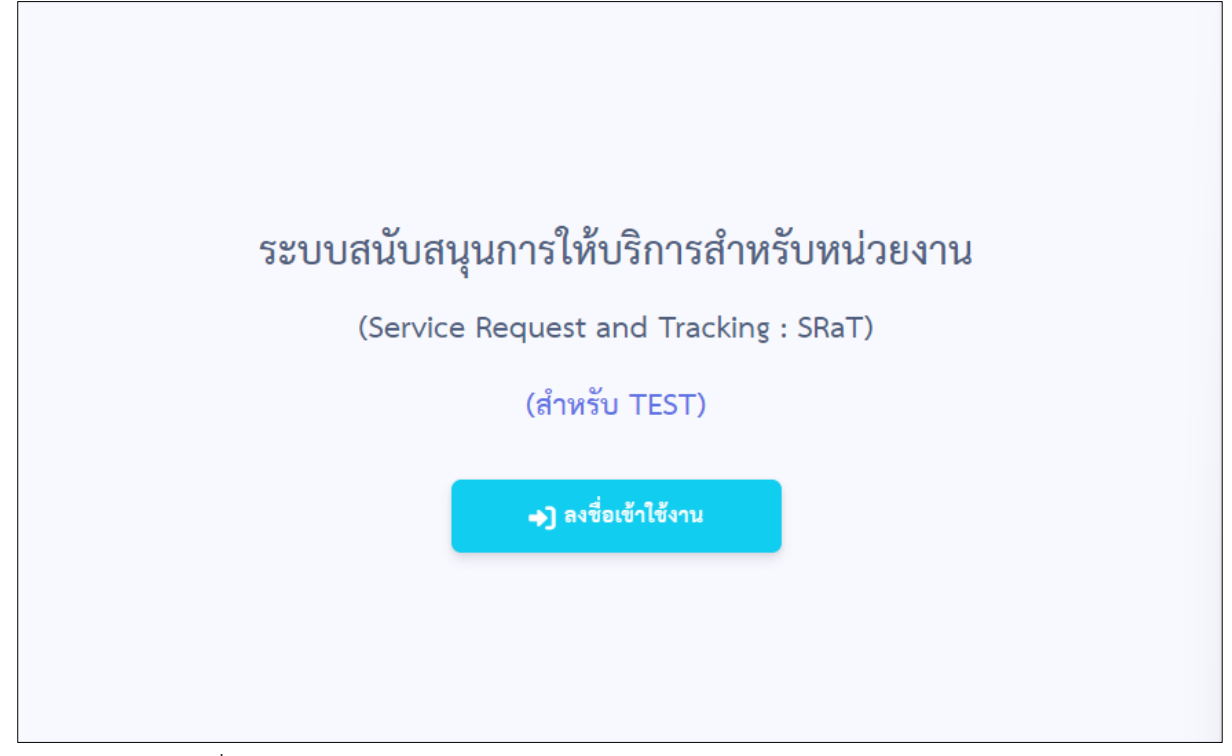

สำหรับผู้ที่มี Digital ID อยู่แล้ว สามารถกรอก User name และ Password และคลิก "เข้าสู่ระบบ" เพื่อเข้าใช้งานระบบ SRaT แต่ในกรณีที่ยังไม่มี Digital ID สามารถคลิก "ลงทะเบียน" เพื่อดำเนินการสมัคร

| 👼 Digital ID                                                                                   |                               |  |
|------------------------------------------------------------------------------------------------|-------------------------------|--|
| ลงชื่อเข้าใช้                                                                                  | งาน (ระบบทดสอบ) ———           |  |
| ระบบสนับสนุนการให้บริการสำหรับหน่วย<br>งาน (SRaT)<br>สำนักงานพัฒนารัฐบาลดิจิทัล (องค์การมหาชน) |                               |  |
| ระบุบัญชีผู้ใช้งาน / เผ                                                                        | ลขประจำตัวประชาชน / อีเมล     |  |
| ระบุรทัสผ่าน                                                                                   | O                             |  |
| ลีมรหัสผ่าน ?                                                                                  | ผู้ใช้ใหม่ ? <b>ลงทะเบียน</b> |  |
| เข้าสู่ระบบ                                                                                    |                               |  |
| ยกเลิก                                                                                         |                               |  |
|                                                                                                |                               |  |

#### 2. ขั้นตอนการพิจารณาคำขอ

เมื่อเข้ามาแล้วระบบจะนำเข้าสู่หน้าสรุป Dashboard SRaT เจ้าหน้าที่สามารถคลิก "รายงาน" เพื่อ ตรวจสอบรายงานสำหรับข้อมูลคำร้องในงานบริการต่าง ๆ ได้

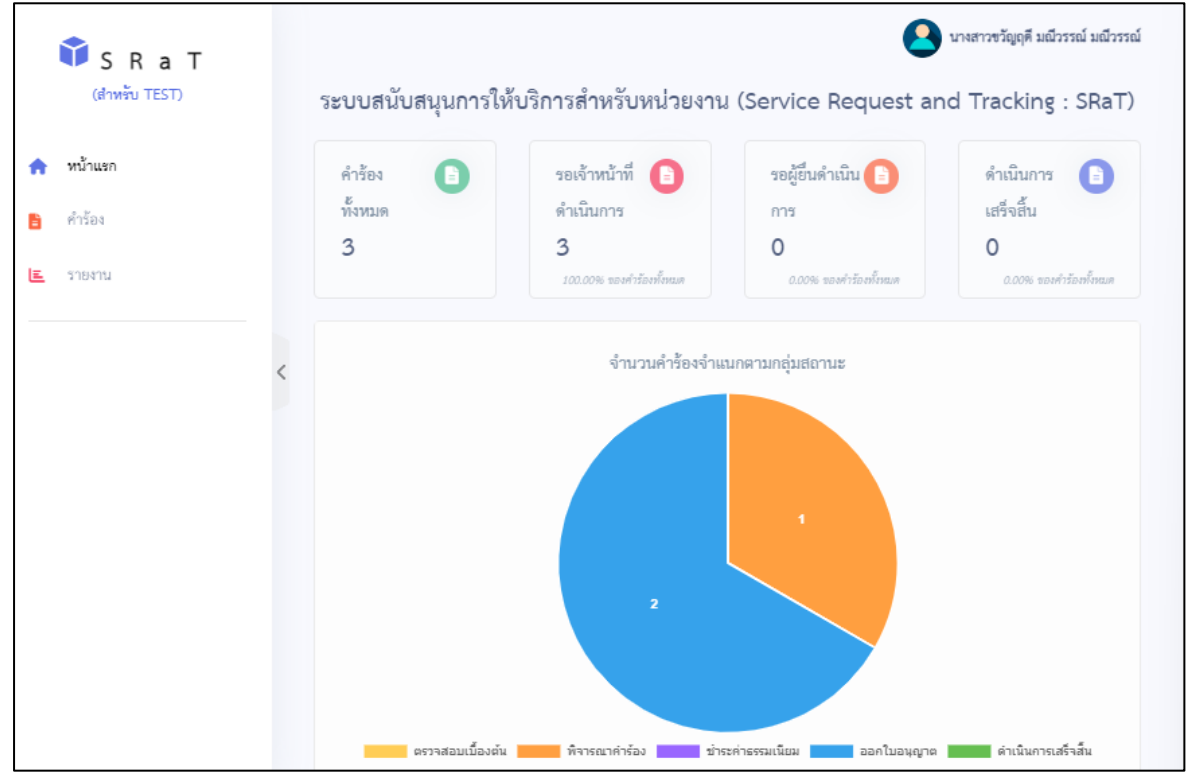

เจ้าหน้าที่คลิก "คำร้อง" เพื่อตรวจสอบคำขอที่ผู้ยื่นได้ดำเนินการยื่นคำขอเข้ามาในระบบ เจ้าหน้าที่ สามารถค้นหาคำขอจากคำค้น หรือเลื่อนลงมาด้านล่างรายการคำขอทั้งหมดที่ได้มีการยื่นเข้ามา จากนั้นคลิก "รายละเอียด" เพื่อตรวจสอบคำขอ

| Î S P P T                                                                   | ด้นหา                                             | คับหา                                                                                                    |                                   |                                                                                  |
|-----------------------------------------------------------------------------|---------------------------------------------------|----------------------------------------------------------------------------------------------------|-----------------------------------|----------------------------------------------------------------------------------|
| <ul> <li>SRaI<br/>(สำหรับ TEST)</li> <li>หน้าแรก</li> <li>คำร้อง</li> </ul> | คำค้น 🕄<br>หน่วยงานเจ้าของ<br>บริการ 🕄<br>จังหวัด | <ul> <li>ทั้งหมด ▼</li> <li>ระบุคำที่ต้องการค้นหา</li> <li>กรุณาพิมพ์อย่างน้อย 3 ด้วอักษรเพื่อค้า▼</li> <li>- ทั้งหมด</li> </ul> | สถานะ<br>บริการ<br>อำเภอ          | อยู่ระหว่างดำเนินการ •<br>กรุณาพิมพ์อย่างน้อย 3 ตัวอักษรเพื่อค้เ∙<br>– ทั้งหมด • |
|                                                                             | วันที่ยื่นเริ่มต้น                                |                                                                                                    | วันที่ยื่นสิ้นสุด                 | 11°                                                                              |
|                                                                             | <                                                 | คับหา                                                                                                    | ล้างค่า                           |                                                                                  |
|                                                                             | พบทั้งหมด 3 รายการ                                |                                                                                                    |                                   | เรียงตาม : [วันที่ยื่น (เก่า> ใหม่) 🛛 🗸                                          |
|                                                                             | 1. ขอรับรองการเ                                   | ปฏิบัติทางการเกษตรที่ดีด้านปศุสัตว์ (G/                                                                                          | AP) สำหรับฟาร์มเลี้ยงสั           | ัดว์ ≣ รายละเอียด                                                                |
|                                                                             | เลขที่คำร้อง                                      | 202309060033                                                                                                    | วันที่ยื่น                        | 6 กันยายน 2566 เวลา 16:39:11 น.                                                  |
|                                                                             | ผู้ยื่นคำร้อง                                     | นายอรรถวิทย์ ฮุง                                                                                                    | วันที่ปรับปรุงข้อมูล              | 6 กันยายน 2566 เวลา 17:01:26 น.                                                  |
|                                                                             | เลขประจำตัวผู้ยื่น<br>คำร้อง                      | 5-5099-00095-89-4                                                                                                    | ล่าสุด<br>วันที่คาดว่าจะแล้วเสร็จ | 6 กุลาคม 2566 (คงเหลือ 12 วัน)                                                   |
|                                                                             | สถานะ                                             | 📃 ออกใบอนุญาต (รอเสนอลงนาม)                                                                                                    | เลขที่รับคำร้อง                   | 001                                                                              |

เมื่อเข้ามาแล้วระบบจะนำไปสู่หน้าตรวจสอบคำขอซึ่งจะประกอบไปด้วยสถานะคำขอ และข้อมูลทั่วไป ของผู้ยื่น

|                         | งาน<br>สถา                                                                     | เบริการขอรับใบอนุญาต<br>านะ : รอตรวจสอบเบื้องต้น                                                                         |
|-------------------------|--------------------------------------------------------------------------------|----------------------------------------------------------------------------------------------------|
|                         | ยิ่นคำร้อง ตรวจสอบเบื้องตัน                                                    | พิจารณา ชำระค่าธรรมเนียม ออกเอกสาร                                                                                       |
| เลขที่คำร้อง            | 202308260001                                                                   | เลขที่รับ                                                                                                    |
| ช่องทางการยื่นคำร้อง    | MiniApp                                                                        | เจ้าหน้าที่ผู้ออกเลขที่รับ                                                                                               |
| วันที่ยื่น              | 26 สิงหาคม 2566 เวลา 05:15:14 น.                                               | วันที่รับ                                                                                                    |
| ข้อมูลผู้ยื่น           |                                                                                |                                                                                                    |
| ชื่อผู้ยื่น :           | นางสะอาด ดีมาก                                                                 |                                                                                                    |
| เลขบัตรประชาชน :        | 3-1898-00018-60-7                                                              |                                                                                                    |
| ที่อยู่ตามบัตรประชาชน : | บ้านเลขที่ 77 หมู่ที่ 7 ชอยง<br>กรุงเททเมหานคร รหัสไปรษ<br>ronnakrit.a@biza.me | บางนา-ตราด32 ถนนบางนา-ตราด แขวงสามวาตะวันออก เขตคลองสามวา<br>เฉีย์ 10510 โทรสาร 094-946-4545 โทรศัพท์ 094-444-4445 อีเมล |
| โทรศัพท์ :              | 094-444-4445                                                                   |                                                                                                    |
| อีเมล :                 | ronnakrit.a@biza.me                                                            |                                                                                                    |

## ขั้นตอนการตรวจสอบคำขอ

 ตรวจสอบเบื้องต้น โดยเริ่มจากการตรวจสอบเอกสารแนบว่าครบถ้วนหรือไม่ หากครบถ้วนแล้วให้ เลือก "ครบถ้วน"

| เอกสารแนบ                                                                                        | (Test) ผ่านพื้ะหมด (Test) Reset |
|--------------------------------------------------------------------------------------------------|---------------------------------|
| 1. รูปถ่ายหน้าตรง 1 นิ้ว "                                                                       | เลือก                           |
| 🛅 12 รูปน่าย.png<br>ขนาดนอกสาร 95.12 หลิ ได้รับเมื่อวันที่ 23 กรกฎาคม 2566 เวลา 17.51.07 น       | ครบถ้วน ให้แก้ไข                |
| 2. ใบประกาศนียบัตร *                                                                             |                                 |
| 📑 4 ใบขนุญาทก่อสร้างpng<br>ขนาดแลกสาร 335.51 คม ได้ในนี่ครั้งที่ 23 กรกฎาคม 2566 ผลา 17.51.07 บ. | ครบถ้วน ให้แก้ไข                |
| 3. เอกสารขอเพิ่มเติม                                                                             |                                 |
| เพิ่มเอกสาร                                                                                      |                                 |
|                                                                                                  | 🌓 บันทึกร่างการตรวจสอบเอกสารแนบ |

กรณีที่มีเอกสารไม่ครบถ้วนสามารถเลือก "ให้แก้ไข" เพื่อให้ผู้ยื่นดำเนินการส่งเอกสารให้ถูกต้อง

| เอกสารแมบ                                                                                          | [Test] ม่านที่สหมด [Test] Reset  |
|----------------------------------------------------------------------------------------------------|----------------------------------|
| 1. รูปย่ายหน้าตรง 1 นิ้ว *                                                                         |                                  |
| 💼 12 รูปน้ำยะpng<br>ขนาดแอกรร 55.12 หมี ได้รีเปลี่ยรีนที่ 23 กรกฎาคม 2566 เวลา 17.51.07 น.         | ครบด้วน ให้แก้โข                 |
| 2. โบประกาศมียบัตร *                                                                               | เลือก                            |
| 🛅 ด ใบอนุญาหก่อสร้าง .png<br>ขนาดลกชาว 35.51 หลี ได้รับเลือกันที่ 23 กรกฎาคม 2566 เวลา 17.51.07 น. | ครบถ้วม                          |
|                                                                                                    | เอกสารไม่ชัดเจน                  |
| 3. ເອກສາງພອເທີ່ມເຫັນ                                                                               |                                  |
| เพิ่มเอกสาร                                                                                        |                                  |
|                                                                                                    | 📳 บันที่กร้างการตรวจสอบเอกสารแบบ |

กรณีที่มีเอกสารที่ต้องการเพิ่มเติม สามารถเลือก "เพิ่มเอกสาร" เพื่อขอเอกสารเพิ่มเติม

| เอกสารแนบ                                                                                         | [Test] ผ่านทั้งหมด [Test] Reset |
|---------------------------------------------------------------------------------------------------|---------------------------------|
| 1. รูปด่ายหน้าตระ 1 นิ้ว *                                                                        |                                 |
| 🚡 12 รูปน่าย png<br>ขนาดแอกรา 95.12 หลิ ได้ในเมื่อในที่ 23 กรกฎาคม 2566 เวลา 17.51.07 น.          | ควบถ้วน ให้แก้ไข                |
| 2. ใบประกาศมียบัตร *                                                                              |                                 |
| 📔 4 ใบขนุญาหก่อยร้างpng<br>ขนาดแลกรา 53551 หย่าได้รับเมื่อวันที่ 29 กรกฎาคม 2566 เวลา 17:51:07 น. | ครบถ้วน ให้แก้ไข                |
| 3. เอกสารขอเพิ่มเสิม<br>เพิ่มเอกสาร เลือก                                                         | 📲 บันทึกว่างการสวาสสอบอกสารแบบ  |

เมื่อดำเนินการตรวจสอบเรียบร้อยแล้ว เลือก "บันทึกร่างตรวจสอบเอกสารแนบ"

| ເອກສາງແນນ                                                                                                    | [Test] ผ่านทั้งหมด [Test] Reset |
|----------------------------------------------------------------------------------------------------|---------------------------------|
| 1. รูปด้ายหน้าตระ 1 นิ้ว •                                                                                         |                                 |
| 🛅 12 รูปน้ำบ.png<br>ขนายแลกกร 95.12 คริ ได้ในนี้ตวันที่ 23 กรกฎาคม 2566 เอก 17.51.07 น.                            | ครบอ้วน ให้แก้ไข                |
| 2. ใบประกาศนียบัตร *                                                                                               |                                 |
| <mark>ธิ์ 4 ใบอนุญาตก่อสร้าง. png</mark><br>ขนาดแอกสาว 335.51 KB ได้ในเมื่อรับสี่ 23 กรกฎาคม 2566 เวลา 17.51.07 น. | ครบด้วน ให้แก้ไข                |
| 3. เอกสารขอเพิ่มเติม<br>เพิ่มเอกสาร                                                                                | เลือก                           |
|                                                                                                    | 📲 บันทึกร่างการตรวจสอบเอกสารแนบ |

กรณีมีข้อมูลประกอบการดำเนินการ (สำหรับเจ้าหน้าที่) สามารถเลือกเพิ่มข้อมูลได้

| ข้อมูลประกอบการดำเนินการ (สำหรับเจ้าหน้าที่) |   |
|----------------------------------------------|---|
|                                              | 1 |

|                     |                                   |                                | 🕒 บันทึกร่า                                         | งการตรวจสอบเอกสา |
|---------------------|-----------------------------------|--------------------------------|-----------------------------------------------------|------------------|
| 📄 เพิ่มข้อมูลประกอา | บการดำเนินการ (สำหรับเจ้าหน้าที่) |                                | ×                                                   |                  |
| รายละเอียด *        |                                   | กรอก                           |                                                     |                  |
| เอกสารแนบ           | + เพิ่มเอกสาร<br>50 MB เท่ามัน)   | กสาร <sup>สกุล .pdf, .jp</sup> | rg, .jpeg, .png, .gif, .bmp , .zip และมีขนาดไม่เกิน |                  |
|                     | บันทึก                            | มกเลิก                         | 2                                                   |                  |
| ความ                | มเห็นเจ้าหน้าที่ ควา              | มเห็นเจ้าหน้าที่               |                                                     |                  |
| ข้อมูลประกอบการด่   | ำเนินการ (สำหรับเจ้าหน้าที่)      |                                |                                                     |                  |
| วันที่บันทึก        | 19 มิถุนายน 2566 เวลา 17:32:16 น. | ผู้บันทึก                      | นายรณกฤต เสนีย์วงศ์ ณ อยุธยา                        | ສບ               |
| รายละเอียด          | ตัวอย่างเอกสารที่ถูกต้อง          |                                |                                                     |                  |
| เอกสารแนบ           | 1. ID Card.png                    |                                | 3                                                   |                  |
| เพิ่มข้อมูล         |                                   |                                |                                                     |                  |

จากนั้นดำเนินการบันทึกผลการตรวจสอบเบื้องต้น เลือก "แบบฟอร์มเอกสารครบถ้วน" และกรอก รายละเอียด จากนั้นคลิก "บันทึกผลการตรวจสอบเบื้องต้น"

| บันทึกผลการตรวจสอบเบื้องต้น        |                                                                                                    |
|------------------------------------|----------------------------------------------------------------------------------------------------|
| ผลการตรวจสอบ *                     | แบบฟอร์มเอกสารครบถ้วน 🗸 เลือก                                                                                               |
| เลขที่รับเรื่อง *                  | เลซที่รับเรื่อง กรอก (ถ้าไม่มีใส่ "-")                                                                                      |
| เจ้าหน้าที่ผู้ออกเลขที่รับเรื่อง * | สะอาด ดีมาก                                                                                                    |
| ความเห็นเจ้าหน้าที่                | ความเห็นเจ้าหน้าที่                                                                                                    |
|                                    |                                                                                                    |
|                                    |                                                                                                    |
| เอกสารที่ส่งให้ผู้ยื่น             | + เพิ่มเอกสาร<br>(อนุญาตให้เพิ่มเอกสารเฉพาะนามสกุล .pdf, .jpg, .jpegpnggif, .bmp , .zip และมีขนาดใน<br>เกิน 50 MB เท่านั้น) |
|                                    |                                                                                                    |
|                                    | บันทึก                                                                                                    |

# กรณีให้ผู้ยื่นดำเนินการเพิ่มเติม

| เอกสารแนบ                                                                                            |                                                                                    | [Test] ผ่านทั้งหมด [Test] Reset                                                         |
|----------------------------------------------------------------------------------------------------|------------------------------------------------------------------------------------|-----------------------------------------------------------------------------------------|
| 1. รูปถ่ายหน้าตรง 1 นิ้ว *                                                                           |                                                                                    |                                                                                         |
| 🖹 12 รูปด่าย.png<br>ขนาพอกสาร 95.12 หลิ ให้ริงเมื่อวันที่ 23 กรกฎาคม 2566 เวลา 17.51.07 น.           | 1                                                                                  | ครบด้วน ให้แก้ไข                                                                        |
| 2. ใบประกาศนียบัตร *                                                                                 |                                                                                    | เลือก                                                                                   |
| 📑 4 ใบอนุญาตก่อสร้าง .png<br>ขนางเอกสาร 335.51 KB ได้รับเมื่อรันที่ 23 กรกฎาคม 2566 เวลา 17.51:07 น. |                                                                                    | ครบด้วน โห้แก้ไข                                                                        |
|                                                                                                    |                                                                                    | เอกสารไม่ชัดเจน                                                                         |
| 3. เอกสารขอเพิ่มเติม                                                                                 |                                                                                    |                                                                                         |
| เพิ่มเอกสาร                                                                                          |                                                                                    |                                                                                         |
|                                                                                                    |                                                                                    | 📲 บันที่กร้างการตรวจสอบเอกสารแนบ                                                        |
|                                                                                                    |                                                                                    |                                                                                         |
| บันทึกผลการตรวจสอบเบื้องต้น                                                                          |                                                                                    |                                                                                         |
| ผลการตรวจสอบ *                                                                                       | ✓ กรุณาเลือกผลการพิจารณา                                                           |                                                                                         |
| ความเห็นเจ้าหน้าที่                                                                                  | ให้ผู้ยื่นดำเนินการเพิ่มเดิม<br>อึงเรื่อง                                          |                                                                                         |
|                                                                                                    | ПИСТЕЛ                                                                             |                                                                                         |
|                                                                                                    |                                                                                    |                                                                                         |
|                                                                                                    |                                                                                    |                                                                                         |
| เอกสารที่ส่งให้ผู้ยื่น                                                                               | + เพิ่มเอกสาร (อนุญาตให้เห็นอาสารแลหายนามสกุส .pdf, jog. jpegpngglf, .bmp , .zip แ | ทะมีขนาดไม่เกิน 50 MB เท่านั้น)                                                         |
|                                                                                                    |                                                                                    |                                                                                         |
|                                                                                                    | บันพึกผลการครวจสอบเบื้องคัน                                                        |                                                                                         |
|                                                                                                    |                                                                                    | บันทึกร่างผลการตรวจสอบเบื้องต้น * ไม่องรับการบันที่กว่าในส่วนของแตกราที่ได้ได้ผู้อื่น * |

# กรณีส่งเอกสารให้ผู้ยื่น

| บันทึกผลการตรวจสอบเบื้องต้น        |                                       |
|------------------------------------|---------------------------------------|
| ผลการตรวจสอบ *                     | แบบฟอร์มเอกสารครบด้วน                 |
| เลขที่รับเรื่อง *                  | เลขที่รับเรื่อง                       |
| เจ้าหน้าที่ผู้ออกเลขที่รับเรื่อง * | สะอาด ดีมาก                           |
| ความเห็นเจ้าหน้าที่                | ความเห็นเจ้าหน้าที่                   |
|                                    |                                       |
|                                    |                                       |
| เอกสารที่ส่งให้ผู้ยื่น             | ///////////////////////////////////// |
| L                                  | เกิน 50 MB เท่านั้น)                  |
|                                    | บันทึกผลดรวจสอบเบื้องต้น              |

## กรณีคืนเรื่อง

| บันทึกผลการตรวจสอบเบื้องต้น |                                                        |
|-----------------------------|--------------------------------------------------------|
| ผลการตรวจสอบ *              | กรุณาเลือกผลการพิจารณา 🗸                               |
| ความเห็นเจ้าหน้าที่         | กรุณาเลือกผลการพิจารณา<br>ให้ผู้ยื่นดำเนินการเพิ่มเติม |
|                             | ศีนเรื่อง เลือก                                        |
|                             |                                                        |
| เอกสารที่ส่งให้ผู้ยื่น      |                                                        |
| v                           | T เห็นเอกสาร<br>เก็น 50 MB เท่านั้น)                   |
|                             | บันทึกผลการตรวจสอบเบื้องต้น<br>บันทึก                  |

 (2) ขั้นตอนการพิจารณา เมื่อดำเนินการตรวจสอบเบื้องต้นแล้วเสร็จจะเข้าสู่ขั้นตอนการพิจารณา คำขอ โดยจะเริ่มจากพิจารณาเอกสารแนบว่าครบถ้วนหรือไม่ หากครบถ้วนแล้วให้เลือก "ครบถ้วน"

|                                                                             |                            | งานบริเ                 | การขอรับใบอนุ            | ຎາຕ                      |                        |                                 |
|-----------------------------------------------------------------------------|----------------------------|-------------------------|--------------------------|--------------------------|------------------------|---------------------------------|
|                                                                             |                            | สถานะ                   | ะ : รอพิจารณาคำ          | เรื่อง                   |                        |                                 |
|                                                                             |                            | คาดว่าจะดำเนินก         | าารแล้วเสร็จวันที่ 26 ก่ | าันยายน 2566             |                        |                                 |
|                                                                             | ยิ่มคำร้อง                 | ระอ<br>ตรวจสอบเบื้องต้น | พิจารณา                  | <b>ช</b> ำระค่าธรรมเนียม | Denienans              |                                 |
| เลขที่คำร้อง                                                                | 202308260001               |                         | เลขที่รับ                |                          | 202304190017           | แก้ไข                           |
| ช่องทางการยื่นคำร้อง                                                        | MiniApp                    |                         | เจ้าหน้าที่              | ผู้ออกเลขที่รับ          | นายมณฑล บุญใหญ่        |                                 |
| วันที่ยื่น                                                                  | 26 สิงหาคม 2566 เวลา 05:15 | :14 u.                  | วันที่รับ                |                          | 27 สิงหาคม 2566 เวลา 1 | 9:27:27 u.                      |
| เอกสารแนบ                                                                   |                            |                         |                          |                          |                        | [Test] ผ่านทั้งหมด [Test] Reset |
| 1. รูปถ่ายหน้าตรง 1 นิ้ว *                                                  |                            |                         |                          |                          |                        | เลือก                           |
| 12 รูปถ่าย.png<br>ขนาดเอกสาร 95.12 KB ได้รับเมื่อวันที่ 23 กรกฎ             | าคม 2566 เวลา 17:51:07 น.  |                         |                          |                          |                        | ครบด้วน ให้แก้ไข                |
| 2. ใบประกาศนียบัตร *                                                        |                            |                         |                          |                          |                        |                                 |
| 🖹 4 ใบอนุญาตก่อสร้าง .png<br>ขนาดเอกสาร 335.51 KB ได้รับเมื่อวันที่ 23 กรณุ | ฎาคม 2566 เวลา 17:51:07 น. |                         |                          |                          |                        | ครบถ้วน ให้แก้ไข                |
| 3. เอกสารขอเพิ่มเติม                                                        |                            |                         |                          |                          |                        |                                 |
| เพิ่มเอกสาร                                                                 |                            |                         |                          |                          |                        | 🌓 บันทึกร่างการตรวจสอบเอกสารแบบ |

กรณีเอกสารไม่ครบถ้วน ในขั้นตอนนี้ยังสามารถเลือก "ให้แก้ไข" เพื่อให้ผู้ยื่นนำส่งเอกสารเข้ามา ใหม่ได้

| เอกสารแนบ                                                                                  | [Test] ผ่านทั้งหมด [Test] Reset |
|--------------------------------------------------------------------------------------------|---------------------------------|
| 1. รูปถ่ายหน้าตรง 1 นิ้ว *                                                                 |                                 |
| 💼 12 รูปน้ำ18.png<br>ขนาดแลกรร 55.12 หลี ได้รีนนี้ตวันที่ 23 กรกฎาคม 2566 เวลา 17.51.07 น. | ครบด้วน ไห้แก้ไข                |
| 2. ใบประกาศมีขบัตร *                                                                       | เลือก                           |
| 🛅 a Luquqjaniaašin: png<br>пилиант 3353 год Міхийейлії 23 пагупи 2666 гоп 1751.07 и.       | ครบถ้วม                         |
|                                                                                            | เอกสารไม่ชัดเจน                 |
| 3. เอกสารของพิ่มเติม<br>เพิ่มเอกสาร                                                        |                                 |
|                                                                                            | 📲 บับพึกร่างการตรวจสอบเอกสารแบบ |

กรณีตรวจสอบยังไม่เสร็จสิ้นสามารถบันทึกร่างการตรวจสอบเอกสารแนบไว้ก่อนได้

| ເອກສາງແນບ                                                                                      | [Test] ผ่านทั้งหมด [Test] Reset     |
|------------------------------------------------------------------------------------------------|-------------------------------------|
| 1. รูปด้ายหน้าตระ 1 นิ้ว *                                                                     |                                     |
| 💼 12 รูปน้ำยะpng<br>ขนางแอกรร 95 12 KB ได้ในเมื่อในที่ 28 กรกฎาคม 2566 เฉลา 17.51:07 น.        | ครบอ้วน ให้แก้ไข                    |
| 2. โบประกาศมียบัตร *                                                                           |                                     |
| 6 ใบชนุญาหก่อยร้าง prg<br>ขนาดแลการ 35551 78 ได้ให้เมื่อรับที่ 23 กรกฎาคม 2566 เวลา 1755.07 น. | ครบอ้วน ไพ้แก้ไข                    |
| 3. เอกสารขอเพิ่มเติม                                                                           |                                     |
| เพิ่มเอกการ                                                                                    | เลอก                                |
|                                                                                                | มีขึ้งมีที่กร่างการตรวจสอบเอกสารแนบ |

#### กรณีดำเนินการตรวจสอบแล้วครบถ้วนแล้ว เลือก "อนุญาต" และบันทึกผลการพิจารณา

| บันทึกผลการพิจารณา     |                                                                                                    |
|------------------------|----------------------------------------------------------------------------------------------------|
| ผลการพิจารณา           | อนุญาต                                                                                                  |
|                        | กรุณาเลือกผลการพิจารณา                                                                                  |
| ความเห็นเจ้าหน้าที     | อนุญาต เลือก                                                                                            |
|                        | ไม่อนุญาต                                                                                               |
|                        |                                                                                                    |
|                        |                                                                                                    |
|                        |                                                                                                    |
| เอกสารที่ส่งให้ผู้ยื่น | + เพิ่มเอกสาร (อนุญาตให้เพิ่มเอกสารเฉพาะนามสกุล .pdf, .jpg, .jpeg, .png, .gif, .bmp , .zip และมีขนาดไม่ |
|                        | เกิน 50 MB เท่านั้น)                                                                                    |
|                        |                                                                                                    |
|                        | บันทึกผลการพิจารณา บันทึก                                                                               |
|                        |                                                                                                    |

# 3. ขั้นตอนการออกใบอนุญาต

< กลับหน้ารายการคำร้อง

🖥 ดาวน์โหลดแบบฟอร์ม 🏾 ประวัติ 🧠 ช้อดวาม

|                      |                                  | สถาร                 | งานบริการเ<br>นะ : ออกเอกสารหรือเ<br>คาดว่าจะคำเนินกา | ขอรับใบอเ<br>เจ้งซ่องทางรับเส<br>เวแล้วแสร์จวันที่ 26 | <b>ปุญาต</b><br>อกสาร (รอเสนอลงนาม)<br>กันยายน 2566 |           |                                  |
|----------------------|----------------------------------|----------------------|-------------------------------------------------------|-------------------------------------------------------|-----------------------------------------------------|-----------|----------------------------------|
|                      |                                  | <b>ย</b> ี่ยู่กำร้อง | รี <b>ส</b><br>ครวจสอบเบื้องดัน                       | Rensan                                                | ช้าวะค่าธรรมเนียม                                   | BERLERATS |                                  |
| เถขที่คำร้อง         | 202308260001                     |                      |                                                       | เลขที่รับ                                             |                                                     |           | 202304190017                     |
| ช่องทางการขึ้นคำร้อง | MiniApp                          |                      |                                                       | เจ้าหน้าร่                                            | ที่ผู้ออกเลขที่รับ                                  |           | นายมณฑล บุญไหญ่                  |
| วันที่ยื่น           | 26 สิงหาคม 2566 เวลา 05:15:14 น. |                      |                                                       | วันที่รับ                                             |                                                     |           | 27 สิงหาคม 2566 เวลา 19:27:27 น. |
|                      |                                  |                      |                                                       |                                                       |                                                     |           |                                  |

## 3.1 กำหนดรายละเอียดการลงนาม

| ใบอนุญาตมีรูปภาพประจำรถสำหรับรถโดยสารไม่ประจำทาง |       |                                                                                                    |             |
|--------------------------------------------------|-------|----------------------------------------------------------------------------------------------------|-------------|
| หน่วยงานออกเอกสาร *                              | เลือก | กรมการชนส์เพรงบก                                                                                      |             |
| เลขที่ใบอนุญาด *                                 | กรอก  |                                                                                                    |             |
| วันที่ออกใบอนุญาต *                              | เลือก |                                                                                                    |             |
| วันที่มีผลบังคับใช้ *                            | เลือก |                                                                                                    |             |
| วันที่สิ้นสุดใบอนุญาด *                          | เลือก |                                                                                                    |             |
| รายชื่อผู้มีอำนาจคงนาม •                         | เลือก | ผู้มีอำนาจละบาม ลำดับที่ 1 * <i>(ออิมติ)</i><br>กรุณาเลือกรายชื่อผู้มีอำนาจละนาม                      |             |
| เอกสารประกอบการเสนอลงนาม                         |       | + เพิ่มเอกการ (อนุญาตให้ต้มมอกสารแอทขมามสกุล poll, jog, joog, prg. gl และมีขนาดไม่เกิม 10 MB เล่านี้ป |             |
|                                                  |       | ■ แสดงด้วยข่างเอกสารอิเล็กทรอนิกส์ก่อนเสนอองนาม                                                       |             |
|                                                  |       |                                                                                                    |             |
| วันที่มีผลบังคับใช้ •                            |       | 9 กันยายน 2566                                                                                        |             |
| วันที่สิ้นสุดใบอนุญาด *                          |       | 9 ทัมยายน 2566                                                                                        |             |
| รายชื่อผู้มีอำนาจลงนาม *                         |       | ผู้มีสำนาจละนาม สำคับที่ 1 * (ดซินตี)                                                                 |             |
|                                                  |       | นายรณกฤด เสนีย์วงศ์ ณ อยุขยา                                                                          | *           |
|                                                  |       | ซึ่มเล่า ronakrit.apbiza.me                                                                           |             |
|                                                  |       | คารยินยันบันทึกเสนอซื่อผู้มีอำนาจละนาม                                                                |             |
|                                                  |       | คุณยืนยันที่จะบันทึกเสนอชื่อผู้มีอำนาจลงนาม ?                                                         |             |
|                                                  |       | <b>บันฟิก</b> อีเมต : ronnakrit.agbiza.me                                                             |             |
| เอกสารประกอบการเสนอลงนาม                         |       | + เพิ่มแอกสาร<br>(อนุญาตให้เพิ่มเอกสารแอนาแหวแลกูล pot, jpp, jpnp, gr และมีขนาดไม่เกิน 10 68 เก่านั้น |             |
|                                                  |       | 🛃 แต่คงตัวอย่างเอกตาวอิเล็กทรอนิกต์ก่อนเสนอลงนาม                                                      |             |
|                                                  |       | บันพึกเสนอผู้มีอำนาจองนาม                                                                             |             |
|                                                  |       | 🕫 บันที่กว่างก                                                                                        | ารเสนอลงบาม |

| ใบอนุญาตมีรูปภาพประจำรถสำหรับรถโดยสารไม่ประจำหาง |                                               |                                                                                                    |
|--------------------------------------------------|-----------------------------------------------|----------------------------------------------------------------------------------------------------|
| หน่วยงานออกเอกสาร                                | กรมการขนส่งทางบก                              |                                                                                                    |
| เลขที่ใบอนุญาต                                   | 12354533                                      |                                                                                                    |
| วันที่ออกใบอนุญาต                                | 23 สิงหาคม 2566                               |                                                                                                    |
| วันที่มีผลบังคับใช้                              | 9 กันยายน 2566                                |                                                                                                    |
| วันที่สิ้นสุดใบอนุญาต                            | 9 กันยายน 2566                                |                                                                                                    |
| เอกสารประกอบการเสนอลงนาม                         | -                                             |                                                                                                    |
| รายชื่อผู้มีอำนาจลงนาม                           | ผู้มีอำนาจลงนาม ลำดับที่ 1. <i>(อธิบดี)</i>   |                                                                                                    |
|                                                  | ชื่อผู้ลงนาม                                  | นายรณกฤต เสนีย์วงศ์ ณ อยุธยา                                                                             |
|                                                  | ชื่ <b>อดำแหน่ง</b> (สำหรับแสดงในเอกสารถงนาม) | นักวิชาการขนส่งข้านาญการ รักษาการในด้าแหน่งหัวหน้า กลุ่มอำนวยการคณะกรรมการขนส่งอนุ<br>กรรการและเลขานุการ |
|                                                  | ลักษณะการมอบอำนาจลงนาม                        | ลงนามด้วยคนเอง                                                                                           |
|                                                  | อีเมล                                         | ronnakrit.a@biza.me                                                                                      |
|                                                  | เจ้าหน้าที่ที่เกี่ยวข้อง                      | 1. นายรณกฤต เสนีย์วงศ์ ณ อยุธยา                                                                          |
|                                                  |                                               | ด้าแหน่ง :<br>อีเมล : ronnakrit.a@biza.me                                                                |
|                                                  | สถานะการลงนาม                                 | 20947131                                                                                                 |
| 801//201584/21                                   | 100MID1                                       |                                                                                                    |
| ATOM TANAN'I A ANTANA TANA                       | a deriver for                                 |                                                                                                    |
| ผู้บันทึกเสนอลงนาม                               | นายรณกฤต เสนีย์วงศ์ ณ อยุธยา                  | 3                                                                                                    |
| วันที่บันทึกเสนอลงนาม                            | 23 สิงหาคม 2566 เวลา 09:04:16 น.              |                                                                                                    |
|                                                  | รอผู้มีอำนาจละนามเอกสารอิเล็กหรอบิกส์         |                                                                                                    |

เมื่อดำเนินการถึงขึ้นตอนนี้ ต่อไปจะเป็นการรอลงนามจากระบบของผู้มีอำนาจลงนาม เจ้าหน้าที่สามารถคลิก "ตรวจสอบสถานะการลงนาม" เมื่อผู้มีอำนาจลงนามได้ดำเนินการลงนามเสร็จ สิ้น จึงจะปรากฏสถานะ "ลงนามแล้ว"

| เอกสารบระกอบการเสนอสงนาม | 88                                                          |                                                                                                    |
|--------------------------|-------------------------------------------------------------|----------------------------------------------------------------------------------------------------|
| รายชื่อผู้มีอำนาจลงนาม   | ผู้มีอำนาจลงนาม ลำดับที่ 1. <i>(อธิบดี)</i>                 |                                                                                                    |
|                          | ชื่อผู้ลงนาม                                                | นายรณกฤต เสนีย์วงศ์ ณ อยุธยา                                                                            |
|                          | ชื่ <b>อท่ำแหน่ง</b> (สำหรับแสดงในเอกสารลงนาม)              | นักวิชาการขนส่งข้านาญการ วักษาการในดำแหน่งหัวหน้า กลุ่มอำนวยการคณะกรรมการขนส่งอนุ<br>กรรการและเลขานุการ |
|                          | ลักษณะการมอบอำนาจลงนาม                                      | ลงนามด้วยตนเอง                                                                                          |
|                          | อีเมล                                                       | ronnakrit.a@biza.me                                                                                     |
|                          | เจ้าหน้าที่ที่เกี่ยวข้อง                                    | 1. นายรณกฤต เสนีย์วงศ์ ณ อยุชยา<br>ด้านหน่ง : –<br>อีเมต : ronnakrit.agbiza.me                          |
|                          | สถานะการลงนาม                                               | ຄະນາມແຄ້ວ 🥥                                                                                             |
|                          | วันที่ลงนาม                                                 | 23 สิงหาคม 2566 เวลา 09:12:08 น.                                                                        |
|                          | วันที่ตรวจสอบข้อมูล                                         | 23 สิงหาคม 2566 เวลา 09:14:45 น.                                                                        |
|                          | ผู้ตรวจสอบข้อมูล                                            | นายรณกฤต เสนีย์วงศ์ ณ อยุธยา                                                                            |
| สถานะการลงนาม            | ลงนามแล้ว 🥥                                                 | รวจสอบสถานะการคะนาม                                                                                     |
| ผู้บันทึกเสนอลงนาม       | นายรณกฤต เสนีย์วงศ์ ณ อยุธยา                                |                                                                                                    |
| วันที่บันทึกเสนอลงนาม    | 23 สิงหาคม 2566 เวลา 09:04:16 น.                            |                                                                                                    |
| เอกสารที่ลงนามแล้ว       | 불 ใบอนุญาตมีรูปภาพประจำรถสำหรับรถโดยสารไม่ประจำทาง_2023082: | 20069.pdf                                                                                               |
|                          | ยืนอันเอกสารลงนามถูกค้อง                                    | _                                                                                                    |
|                          |                                                             |                                                                                                    |

#### 3.2 การเพิกถอนการลงนาม

| ชื่อผู้ลงนาม                                                                                                    | นายรณกฤต เสนีย์วงศ์ ณ อยุธยา                                                                        |
|----------------------------------------------------------------------------------------------------|----------------------------------------------------------------------------------------------------|
| <b>ชื่อด้ำแหน่ง</b> (สำหรับแสดงในเอกสารลงนาม)                                                                                                    | นักวิชาการขนส่งขำนาญการ รักษาการในตำแหน่งหัวหน้า กลุ่มอำนวยการคณะกรรมการขนส่ง<br>กรรการและเลขานุการ |
| ลักษณะการมอบอำนาจลงนาม                                                                                                    | ลงนามด้วยตนเอง                                                                                      |
| อีเมล                                                                                                    | ronnakrit.a@biza.me                                                                                 |
| เจ้าหน้าที่ที่เกี่ยวข้อง                                                                                                    | 1. นายรณกฤต เสนีย์วงศ์ ณ อยุธยา                                                                     |
|                                                                                                    | ตำแหน่ง :                                                                                           |
|                                                                                                    | อีเมล : ronnakrit.a@biza.me                                                                         |
| สถานะการลงนาม                                                                                                    | ลงนามแล้ว 🥑                                                                                         |
| วันที่ลงนาม                                                                                                    | 23 สิงหาคม 2566 เวลา 09:12:08 น.                                                                    |
| เท็ตรวจสอบข้อมูล                                                                                                    | 23 สิงหาคม 2566 เวลา 09:14:45 น.                                                                    |
| เรวจสอบข้อมูล                                                                                                    | นายรณกฤต เสนีย์วงศ์ ณ อยุธยา                                                                        |
| ມແລ້ວ 🥝                                                                                                    | 🛢 ตรวจสอบสถานะการลงบาม                                                                              |
| อเออซ เสนี่ข้องส์ อเ อยุธยอ                                                                                                    |                                                                                                    |
| เหมะโต เนาควงผ เท อถี่ออง                                                                                                    |                                                                                                    |
|                                                                                                    |                                                                                                    |
| หาคม 2566 เวลา 09:04:16 น.                                                                                                    |                                                                                                    |
| งหาคม 2566 เวลา 09:04:16 น.                                                                                                    |                                                                                                    |
| งหาคม 2566 เวลา 09:04:16 น.<br>บอนุญาตมีรูปภาพประจำรถสำหรับรถโดยสารไม่ประจำทาง_                                                                                                    | _202308220069.pdf                                                                                   |
| งหาคม 2566 เวลา 09:04:16 น.<br>บอนุญาตมีรูปภาพประจำรถสำหรับรถโดยสารไม่ประจำทาง_                                                                                                    | _202308220069.pdf                                                                                   |
| งหาคม 2566 เวลา 09:04:16 น.<br>บอนุญาตมีรูปภาพประจำรถสำหรับรถโดยสารไม่ประจำทาง_<br><mark>ยืนยันเอกสารลงนามถูกค้อง</mark>                                                                  | _202308220069.pdf                                                                                   |
| เหาคม 2566 เวลา 09:04:16 น.<br>บอนุญาตมีรูปภาพประจำรถสำหรับรถโดยสารไม่ประจำทาง_<br><mark>ยืนยันเอกสารลงนามถูกค้อง</mark>                                                                  | _202308220069.pdf                                                                                   |
| งหาคม 2566 เวลา 09:04:16 น.<br>บอนุญาตมีรูปภาพประจำรถสำหรับรถโดยสารไม่ประจำทาง_<br><mark>ขึ้นยันเอกสารถงนามถูกด้อง</mark>                                                                 | _202308220069.pdf<br>😒 เพิกถอนเอกสารส                                                               |
| เหาคม 2566 เวลา 09:04:16 น.<br>บอนุญาตมีรูปภาพประจำรถสำหรับรถโดยสารไม่ประจำทาง_<br>ยืนยันเอกสารลงนามถูกค้อง                                                                               | _202308220069.pdf<br>오 เพิกถอนเอกสารล                                                               |
| งหาคม 2566 เวลา 09:04:16 น.<br>บอนุญาตมีรูปภาพประจำรถสำหรับรถโดยสารไม่ประจำทาง_<br>ยืนยันเอกสารลงนามถูกค้อง<br>เอกสารอิเล็กทรอนิกส์                                                       | _202308220069.pdf<br>🔇 เพิกถอนเอกสารถ                                                               |
| งหาคม 2566 เวลา 09:04:16 น.<br>บอนุญาตมีรูปภาพประจำรถสำหรับรถโดยสารไม่ประจำทาง_<br>ยืนยันเอกสารสงนามถูกค้อง<br>เอกสารอิเล็กทรอนิกส์                                                       | _202308220069.pdf<br>오 เพิ่กถอนเอกสารถ                                                              |
| เหาคม 2566 เวลา 09:04:16 น.<br>บอนุญาตมีรูปภาพประจำรถสำหรับรถโดยสารไม่ประจำทาง_<br>ขึ้นขันเอกสารลงนามถูกค้อง<br>เอกสารอิเล็กทรอนิกส์<br>การเสนอเพิกถอนเอกสาร                              | _202308220069.pdf<br>© เพิกถอนเอกสารถ<br>                                                           |
| งหาคม 2566 เวลา 09:04:16 น.<br>บอนุญาตมีรูปภาพประจำรถสำหรับรถโดยสารไม่ประจำทาง_<br>ขึ้นขันเอกสารถงนามถูกค้อง<br>เอกสารอิเล็กทรอนิกส์<br>การเสนอเพิกถอนเอกสาร                              | _202308220069.pdf<br>😒 เพิกถอนเอกสารถ<br>                                                           |
| งหาคม 2566 เวลา 09:04:16 น.<br>บอนุญาตมีรูปภาพประจำรถสำหรับรถโดยสารไม่ประจำทาง_<br>ขึ้นขันเอกสารลงนามถูกด้อง<br>เอกสารอิเล็กทรอนิกส์<br>การเสนอเพ็กถอนเอกสาร<br>หมายเหตุการเพิกถอน * :    | _202308220069.pdf<br>© เพิกถอนเอกสารส<br>                                                           |
| งหาคม 2566 เวลา 09:04:16 น.<br>บอนุญาตมีรูปภาพประจำรถสำหรับรถโดยสารไม่ประจำทาง_<br>ขึ้นขันเอกสารถงนามถูกค้อง<br>เอกสารอิเล็กทรอนิกส์<br>การเสนอเพ็กถอนเอกสาร<br>หมายเหตุการเพ็กถอน * :    | _202308220069.pdf © เพิ่กถอนเอกสารถ                                                                 |
| เหาคม 2566 เวลา 09:04:16 น.<br>บอนุญาตมีรูปภาพประจำรถสำหรับรถโดยสารไม่ประจำทาง_<br>ยืนยันเอกสารลงนามถูกค้อง<br>เอกสารอิเล็กทรอนิกส์<br>การเสนอเพิกถอนเอกสาร<br>หมายเหตุการเพิกถอน * :     | _202308220069.pdf           > ເທີກຄອນແອກສາສສ           ×           2                                |
| งหาคม 2566 เวลา 09:04:16 น.<br>บอบุญาตมีรูปภาพประจำรถสำหรับรถโดยสารไม่ประจำทาง_<br>ยืนยันเอกสารลงนามถูกด้อง<br>เอกสารอิเล็กทรอนิกส์<br>การเสนอเพ็กถอนเอกสาร<br>หมายเหตุการเพิกถอน * :     | _202308220069.pdf © เพิกถอนเอกสารส                                                                  |
| งหาคม 2566 เวลา 09:04:16 น.<br>บอนุญาตมีรูปภาพประจำรถสำหรับรถโดยสารไม่ประจำทาง_<br>ขึ้นขันเอกสารลงนามถูกด้อง<br>เอกสารอิเล็กทรอนิกส์<br>การเสนอเพ็กถอนเอกสาร<br>หมายเหตุการเพิกถอน * :    | _202308220069.pdf<br>ແທກຄອນແອກສາຈສ<br>2                                                             |
| เหาคม 2566 เวลา 09:04:16 น.<br>บอนุญาตมีรูปภาพประจำรถสำหรับรถโดยสารไม่ประจำทาง_<br>ยืนยันเอกสารถงนามถูกค้อง<br>เอกสารอิเล็กทรอนิกส์<br>การเสนอเพ็กถอนเอกสาร<br>หมายเหตุการเพ็กถอน * :     | _202308220069.pdf           ເພີ້ອ         ເທີກຄອນເອກສາສສ           ×         ×                      |
| หาคม 2566 เวลา 09:04:16 น.<br>บอนุญาตมีรูปภาพประจำรถสำหรับรถโดยสารไม่ประจำทาง_<br>ยืนยันเอกสารถงนามถูกต้อง<br>เอกสารอิเล็กทรอนิกส์<br>การเสนอเพิกถอนเอกสาร<br>หมายเหตุการเพิกถอน * :      | _202308220069.pdf                                                                                   |
| งหาคม 2566 เวลา 09:04:16 น.<br>บอนุญาตมีรูปภาพประจำรถสำหรับรถโดยสารไม่ประจำทาง_<br>ยืนยันเอกสารลงนามถูกด้อง<br>เอกสารอิเล็กทรอนิกส์<br>การเสนอเพ็กถอนเอกสาร<br>หมายเหตุการเพิกถอน * :     | _202308220069.pdf                                                                                   |
| เหาคม 2566 เวลา 09:04:16 น.<br>บอนุญาตมีรูปภาพประจำรถสำหรับรถโดยสารไม่ประจำทาง_<br>ยืนยันเอกสารถงนามถูกต้อง<br>เอกสารอิเล็กทรอนิกส์<br>การเสนอเพ็กถอนเอกสาร<br>หมายเหตุการเพ็กถอน * :<br> | _202308220069.pdf                                                                                   |
| หาคม 2566 เวลา 09:04:16 น.<br>บอนุญาตมีรูปภาพประจำรถสำหรับรถโดยสารไม่ประจำทาง_<br>ยืนยันเอกสารลงนามถูกต้อง<br>การเสนอเพิกถอนเอกสาร<br>หมายเหตุการเพิกถอน * :                              | 202308220069.pdf                                                                                    |

#### 3.3 การบันทึกยืนยันเอกสารลงนาม

| 10110111010111110100141110 |                                                  |                                                                                                    |  |  |  |
|----------------------------|--------------------------------------------------|----------------------------------------------------------------------------------------------------|--|--|--|
| รายชื่อผู้มีอำนาจลงนาม     | ผู้มีอำนาจลงนาม ลำดับที่ 1. <i>(อธิบดี)</i>      | ผู้มีอำนาจลงนาม สำคับที่ 1. (อซิบตี)                                                                     |  |  |  |
|                            | ซื่อผู้ลงนาม                                     | นายรณกฤต เสนีย์วงศ์ ณ อยุธยา                                                                             |  |  |  |
|                            | ชื่อด้ำแหน่ง (สำหรับแสดงในเอกสารลงนาม)           | นักวิชาการขนส่งข้านาญการ รักษาการในด้านหน่งหัวหน้า กลุ่มอำนวยการคณะกรรมการขนส่งอนุ<br>กรรการและเลขานุการ |  |  |  |
|                            | ลักษณะการมอบอำนาจลงนาม                           | ลงนามด้วยตนเอง                                                                                           |  |  |  |
|                            | ວິເມລ                                            | ronnakrit.a@biza.me                                                                                      |  |  |  |
|                            | เจ้าหน้าที่ที่เกี่ยวข้อง                         | 1. นายรณกฤต เสนีย์วงศ์ ณ อยุธยา<br>ตำแหน่ง :<br>ซีเมต : ronnakrit.agıbiza.me                             |  |  |  |
|                            | สถานะการลงนาม                                    | ຄານາມແຄ້ວ 🥝                                                                                              |  |  |  |
|                            | วันที่ลงนาม                                      | 23 สิงหาคม 2566 เวลา 09:12:08 น.                                                                         |  |  |  |
|                            | วันที่ตรวจสอบข้อมูล                              | 23 สิงหาคม 2566 เวลา 09:14:45 น.                                                                         |  |  |  |
|                            | ผู้ตรวจสอบข้อมูล                                 | นายรณกฤต เสนีย์วงศ์ ณ อยุธยา                                                                             |  |  |  |
| สถานะการลงนาม              | ลงนามแล้ว 🤡                                      | 😂 สรวจสอบสอานะการสงบาม                                                                                   |  |  |  |
| ผู้บันพึกเสนอลงนาม         | นายรณกฤต เสนีย์วงศ์ ณ อยุธยา                     |                                                                                                    |  |  |  |
| วันที่บันทึกเสนอลงนาม      | 23 สิงหาคม 2566 เวลา 09:04:16 น.                 |                                                                                                    |  |  |  |
| เอกสารที่ลงนามแล้ว         | 🖹 ใบอนุญาตมีรูปภาพประจำรถสำหรับรถโดยสารไม่ประจำห | na_202308220069.pdf                                                                                      |  |  |  |
|                            | ชื่นขั้นเอกสารละบามถูกต้อง                       |                                                                                                    |  |  |  |

## 3.4 การแนบเอกสารหนังสือเรียกเก็บค่าบริการ หรือเอกสารอื่น ๆ

| บันทึกการส่งเอกสารลงนามอิเล็กทรอนิกส์ |                                                                                                    | ช่อน/แสดงแนวทางปฏิบัติ |
|---------------------------------------|----------------------------------------------------------------------------------------------------|------------------------|
| แนวทางปฏิบัติ<br>ออกเอกสาร            |                                                                                                    |                        |
| ช่องทางการรับเอกสาร                   | เอกสาวอิเล็กหรอนิกส์                                                                                                    |                        |
| เอกสารอิเล็กทรอนิกส์ที่ลงนามแล้ว      | 🕑 ใบอนุญาพมีรูปภาพประจำรถสำหรับรถโดยสาวไม่ประจำหาง_202308220069.pdf                                                                                        |                        |
| ความเห็นเจ้าหน้าที่                   |                                                                                                    |                        |
| เอกตารที่ย่งให้ผู้ขึ้น                | + เพิ่มเอกสาร<br>อาจจากเหลือ (เลือก) อาจจากเหลือ pot, jeg. jeg. peg. pt, bep, .ap และถึงจาดไม่กับ 50 MB เก่าเร็บ<br>มีบยิ่นสามเสดรรรณาแม่ปมสีจารราบเสียสาร |                        |

3.5 การยืนยันเอกสารลงนามไปยังระบบต้นทาง เป็นการเสร็จสิ้นการดำเนินการสำหรับเจ้าหน้าที่

| บันทึกการส่งเอกสารลงนามอิเล็กทรอนิกส์                                          |                                                                                                    | ช่อน/แสดงแนวทางปฏิบัติ |
|--------------------------------------------------------------------------------|----------------------------------------------------------------------------------------------------|------------------------|
| ឧបទមាលវិក្ខិចិតិ<br>ออกเอกสาร                                                  |                                                                                                    |                        |
| ข้องทางการรับเอกสาร<br>เอกสารชิงลึกหรอบิกส์ที่องบามแล้ว<br>ความนั้นเอ้าหน้าที่ | เอกสารยิเล็กหรอบิกส์<br>🕑 โบยนุญาตมีรูปภาพประจำรอสำหรับรอโดยสารไม่ประจำหาง_202308220069.pdf                                                          |                        |
| เอกสารที่ย่ะให้ผู้ซึ่น                                                         | + เพิ่มแลกสาร<br>(อนุญาตอีดีติมอาการเอาขายเหตุก pdf, jpp, jpnp, gd, long, sip และมีขายไม่เป็น 50 188 เปรณีข่<br>ยินยินส์แลกสารสะบายไปยี่จระบบเดิมการ |                        |

🙁 เพิกถอนเอกสารลงนาม

| ผลการออกใบอนุญาต                                                                                              |                                                                                                    |
|----------------------------------------------------------------------------------------------------|----------------------------------------------------------------------------------------------------|
| งฟวรยามออกเลกสาร<br>ซึ่งมนางฟอร์มอกการ<br>เลขาที่โบสบุญาต<br>วันที่สื่อแก้เปลบุญาต<br>วันที่สั้นดูกับเวลบุญาต | กรมการรรมส์หารมาก<br>โบนหูญาตผู้รูปมากประจำรอรัพต์ประโดยการไม่ประจำหาง<br>12546535<br>29 สิภาพม 2566<br>9 กับการม 2566<br>9 กับการม 2566<br>สะหานโดย บารมอกฤด ตรัญว่าตั้ 42 ตุดการวับที่ 23 สิภาพม 2566 |
| รถานการลงบน                                                                                                   | ยินชันดการอายานแล้ว                                                                                                    |
| ผู้บันที่เชิมขันการลงบน                                                                                       | นายระเทศ เหลีย์วงศ์ ณ อรุษรา                                                                                                    |
| วันที่บันลึกขึ้นขันการลงบน                                                                                    | 23 ลิยาพม 2566 เวลา 0920.31 น.                                                                                                    |
| เลกการที่ลงบนมแล้ว                                                                                            | อิ โบอยุญาพมีรูปมากประจำสอร์หมีบรมโพยการไม่ประจำการ 202306220069.pdf                                                                                                    |
| ช่องกางการโปบอนุญาต                                                                                           | แตกรายได้กรรษมิทธ์                                                                                                    |
| สถานถากรับปันอนุญาต                                                                                           | ผู้ซึ่งทั้งในหมุญกษณตัว                                                                                                    |
| ความเห็นอโทหน้าที่                                                                                            |                                                                                                    |
| ผู้บันศึก                                                                                                    | พาธรณกฤด แต่มีร่างที่ ณ อยุธยา                                                                                                    |
| วันที่บันศึก                                                                                                  | 23 สิงกรพม 2566 เวลา 09-22-64 น.                                                                                                    |

## คู่มือสำหรับผู้มีอำนาจลงนาม

#### 1.การลงเข้าใช้งานระบบลงนามเอกสารอิเล็กทรอนิกส์

1. เข้าสู่เว็บไซต์ "ระบบลงนามเอกสารอิเล็กทรอนิกส์" คลิก "เข้าสู่ระบบด้วย Digital ID" โดยเข้าใช้ งานผ่าน URL : <u>https://sign.egov.go.th</u>

| ระบบลงนามเอกสารอิเล็กทรอนิกส์<br>e-Document Signing 🏏<br>เข้าสู่ระบบด้วย Digital ID เลือก<br>ระบบทดสอบ UAT | 1 |
|----------------------------------------------------------------------------------------------------|---|
|                                                                                                    |   |
|                                                                                                    |   |

2. สำหรับผู้ที่มี Digital ID อยู่แล้ว สามารถกรอก User name และ Password และคลิก "เข้าสู่ระบบ" เพื่อเข้าใช้งานระบบ SRaT แต่ในกรณีที่ยังไม่มี Digital ID สามารถคลิก "ลงทะเบียน" เพื่อดำเนินการสมัคร

ข้อกำห

มดและเรื่อนไขการใช้บริการแพลดหลร์มดีจิทัลแลกเปลี่ยนข้อมูล คำประกาศเกี่ยวกับความเป็นส่วนดัว (Privacy Notice) ©2564 ตามพระราชบัญญัติลิขสิทธิ์ 2537 สำนักงานพัฒนารัฐบาลดิจิทัล (องค์การมหาชน) (สพร.)

|             | ลงชื่อเข้าใช้งาน(Conn                         | lect)                    | 2  |
|-------------|-----------------------------------------------|--------------------------|----|
| สำนักง      | [E-Doc][UAT] Sign<br>านพัฒนารัฐบาลดิจิทัล (คง | ling<br>ค์การมหาชน)      |    |
|             | aa                                            |                          |    |
| user01      |                                               |                          |    |
|             |                                               |                          | ิก |
|             |                                               | •                        |    |
| สีมรหัสผ่าน | ? ដូវី៩                                       | มีหม่ ? <b>ลงทะเบียน</b> |    |
|             | เข้าสู่ระบบ                                   |                          |    |
|             | หรือ                                          |                          |    |
|             | 💼 เข้าสู่ระบบด้วย 1                           | ThalD                    |    |
|             | -                                             |                          |    |

- 3. ยืนยัน เบอร์โทรศัทพ์มือถือ และอีเมล
  - 3.1 กรณียังไม่เคยยืนยันอีเมลระบบจะแจ้งให้ยืนยันอีเมลก่อน จึงจะสามารถใช้งานระบบได้ โดย คลิก"แก้ไขข้อมูล"

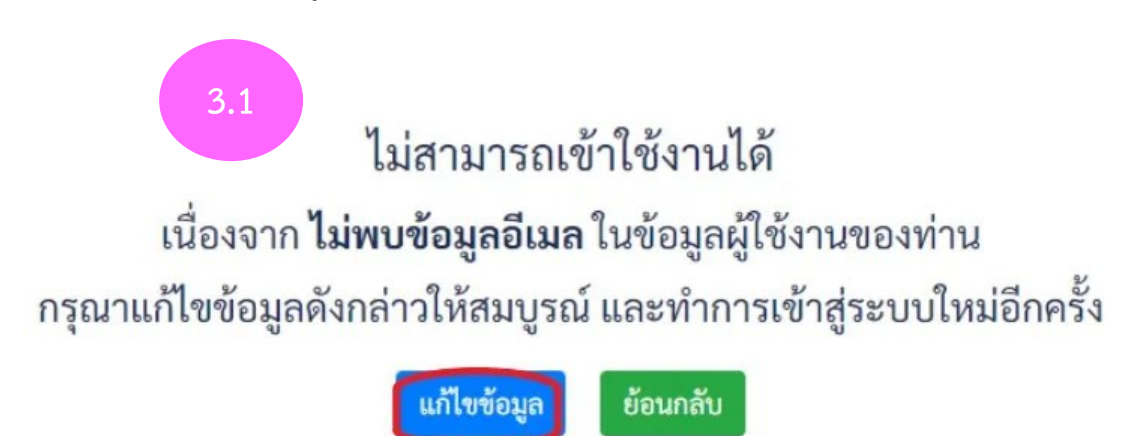

3.2 ระบบจะเข้าสู่หน้าตรวจสอบข้อมูลของ Digital ID

| Digital ID              |                                                 |                           |
|-------------------------|-------------------------------------------------|---------------------------|
|                         | รายล                                            | ะเอียดข้อมูลส่วนบุคคล     |
| 📀 ข้อมูลส่วนบุคคล       |                                                 | ข้อมูลบัตรประจำตัวประชาชน |
| ชื่อจริง :              |                                                 | เลขประจำตัวประชาชน :      |
| นามสกุล :               | 3.2                                             | ที่อยู่ตามบัตรประชาชน : 🗕 |
| วัน-เดือน-ปีเกิด :      | เวว มิถุนายน 🕬                                  | วันที่ออกบัตร : 🛛 🗕       |
| รูปแบบการพิสูจน์ตัวตน : | <ul> <li>รหัสหลังบัตรประจำตัวประชาชน</li> </ul> | วันบัตรหมดอายุ : 🛛 🗝      |
|                         | • โทรสัพท์ปิลอีล                                | 202524                    |

 3.3 หน้าจอจะแสดงข้อมูลส่วนบุคคล ให้ คลิกที่ไอคอน มุมขวา จะพบเมนู "ยืนยันอีเมล" และ "ยืนยันเบอร์โทรศัพท์มือถือ"

|     | 8                           |
|-----|-----------------------------|
|     |                             |
| 3.3 | 🗂 ดูข้อมูลส่วนบุคคล         |
|     | 🔲 ยืนยันเบอร์โทรศัพท์มือถือ |
|     | 🚩 ยืนยันอีเมล               |
|     | <b>От</b> เปลี่ยนรหัสผ่าน   |
|     | [→ ออกจากระบบ               |
|     |                             |

3.3.1 ทำการยืนยันอีเมล :โดยคลิก "ยืนยันอีเมล" และกรอกข้อมูลตามขั้นตอนดังนี้

- 1. ใส่ email ที่ใช้งาน
- 2. คลิกขอรหัส OTP \*และเข้าไปตรวจสอบในอีเมลของท่าน
- 3. ใส่รหัส OTP ที่ได้รับจากอีเมล
- 4. คลิก "ยืนยัน"

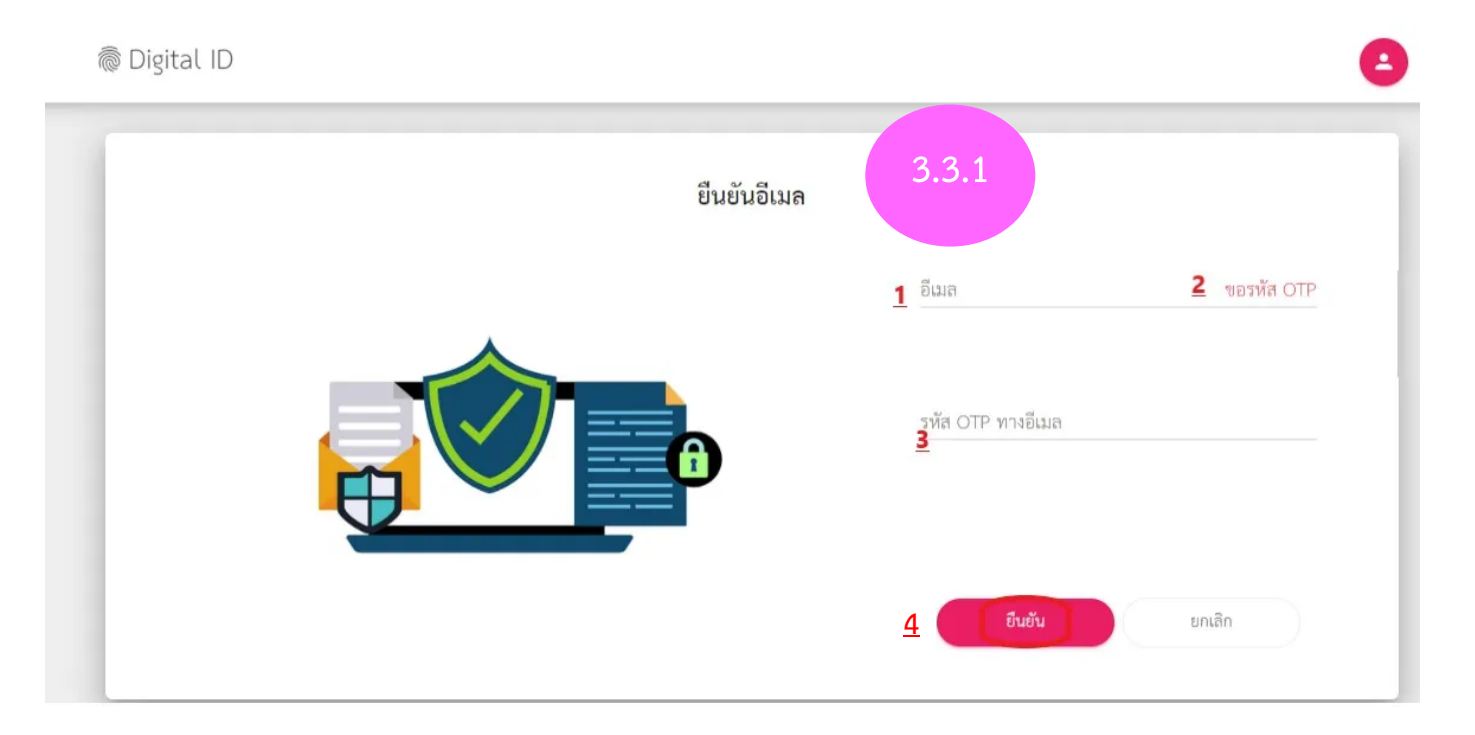

#### \*ตัวอย่างอีเมลที่แจ้ง OTP

[Digital ID] โปรดยืนยันอีเมล (E-Mail Verification)

 e\_authentication\_service@dga.or.th on behalf of no-reply@dga.or.th

 To monruedee.techarungroj@dga.or.th

 เรียนคุณ (())

 เรียนคุณ (())

 อัเมลฉบับนี้ถูกส่งมาจาก ระบบพิสุจน์และยืนยันดัวตนทางดิจิทัล (Digital ID)

 รหัส OTP สำหรับยืนยันอีเมลของท่าน (ใช้งานได้ภายใน 5 นาที)

 608296

 หากท่านมีข้อสงสัย กรุณาดิดต่อเราที่ contact@dga.or.th

 หรือหมายเลขโทรศัพท์ 02-612-6060

 ขอบคุณครับ

ส่านักงานพัฒนารัฐบาลดิจิทัล (องค์การมหาชน) (Digital Government Development Agency)

4.1 เมื่อใส่ OTP ที่ได้รับทางอีเมลแล้ว ระบบจะแจ้ง "การยืนยันอีเมลสำเร็จเรียบร้อยแล้ว คลิก "กลับสู่หน้าจอหลัก"

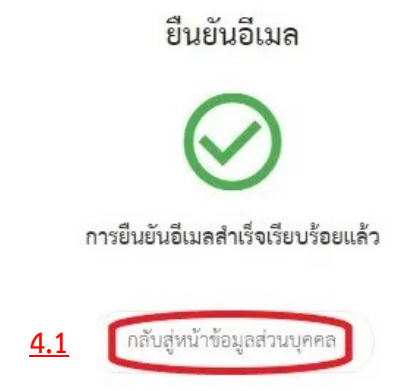

3.3.2 ทำการยืนยันเบอร์โทรศัพท์มือถือ :โดยคลิก "ยืนยันเบอร์โทรศัพท์มือถือ" และกรอก ข้อมูลตามขั้นตอนดังนี้

- 1. กรอกเบอร์โทรศัพท์มือถือ ที่ใช้งาน
- 2. คลิก "ขอรหัส OTP" \*และเข้าไปตรวจสอบใน SMS ของท่าน
- 3. ใส่รหัส OTP ที่ได้รับจาก SMS
- 4. คลิก "ยืนยัน"

| ยืนยันเบอร์โทรศัพท์มือถือ | 3.3.2                                                    |  |
|---------------------------|----------------------------------------------------------|--|
|                           | เบอร์โทรศัพท์เมื่ออื่อ<br>ขอรหัส OTP<br>รหัส OTP ทาง SMS |  |
| 11                        | 4 Buðu unuðn                                             |  |

 ระบบจะแสดงจะแสดงข้อมูลส่วนบุคคล และ การพิสูจน์ตัวตนว่ามีการยืนยันผ่านอีเมลแล้ว คลิก มุมขวา เลือก "ออกจากระบบ"

|                                                    | รายละเอียดข้อบอส่วนบดคอ      | 4                   | monruedeet 🥏               |
|----------------------------------------------------|------------------------------|---------------------|----------------------------|
|                                                    | า เดยจะคดหาดอร์ใยยางหตั้งแผย |                     | 📋 ดูข้อมูลส่วนบุคคล        |
| 💿 ข้อมูลส่วนบุคคล                                  | 🗮 ข้อมูลบัตรประจำตัวประชาชน  | 👥 ช้อมูลการติดต่อ   | 📘 ยืนยันเบอร์โทรศัพท์มือถึ |
|                                                    |                              |                     | 🖌 ยืนยันอีเมล              |
| ชื่อจริง : 📰 💭 🔗                                   | เลขประจำตัวประชาชน : 3       | 3-1009-02400-46-4 🔮 | <b>0-</b> เปลี่ยนรหัสผ่าน  |
| นามสกุล : 🧰 🏹 🤣                                    | ที่อยู่ตามบัตรประชาชน : -    | -                   | <b>E</b> .                 |
| วัน-เดือน-ปีเกิด :                                 | วันที่ออกบัตร : -            | -                   | L→ ออกจากระบบ              |
| รูปแบบการพิสูจน์ตัวตน : • รหัสหลังบัตรประจำตัวประช | าชนวันบัตรหมดอายุ : -        | -                   |                            |
| • อีเมล                                            | ออกโดย : -                   | _                   |                            |

\*\*จากนั้นให้ทำการเข้าใช้งานระบบด้วย Digital ID ที่ <u>https://sign.egov.go.th</u> เพื่อใช้งานระบบลงนาม เอกสารอิเล็กทรอนิกส์

# 2.ขั้นตอนการลงนาม

1. เมื่อได้รับอีเมลแจ้งการลงนาม หรือเข้าใช้งานผ่าน URL : <u>https://sign.egov.go.th</u> และเข้าสู่ระบบ ด้วย Digital ID เรียบร้อยแล้ว ระบบจะแสดงข้อมูลเอกสารที่รอลงนาม

ประกอบด้วย

- 1. ชื่อเอกสาร
- 2. วันที่ร้องขอ
- ผู้ที่ร้องขอ(ผู้ส่งเอกสารให้ลงนาม)
- 4. หน่วยงานของผู้ร้องขอ
- สามารถดูเอกสารโดยเรียงลำดับวันที่ร้องขอได้
   สามารถค้นหาเอกสารที่ต้องการลงนามจากชื่อเอกสารได้

| e-Document Signing                                       |                                                      |                                     | <b>(</b> )                                |
|----------------------------------------------------------|------------------------------------------------------|-------------------------------------|-------------------------------------------|
| 🗋 เอกสารรอลงนาม                                          | ค้นหาชื่อเอกสาร หรือ ชื่อผู้ร้องขอ                   |                                     | <u>6</u> Q                                |
| 🛿 เอกสารรอท่านอื่นลงนาม<br>🕑 เอกสารลงนามแล้ว             | โอกสารรอลงนาม<br>รายการเอกสารที่พร้อมให้ลงนาม        | 1                                   | 5 เรียงลำดับ : วันที่ร้องขอ ใหม่-เก่า 🗸 🗸 |
| <ul><li>อกสารปฏิเสธแล้ว</li><li>อกสารรอเพิกถอน</li></ul> | 1<br>วันที่ร้องขอ : 12 กรกฎาคม 2564 เวลา 14:58:13 น. | ผู้ร้องขอ : <del>Supto Suttly</del> | หน่วยงาน : 🍧 🎽 🤷 🦉 🤇                      |
| ⊗ เอกสารเพิกถอนแล้ว<br>■ เอกสารปฏิเสธเพิกถอนแล้ว         | 2<br>วันที่ร้องขอ : 12 กรกฎาคม 2564 เวลา 14:40:19 น. | ผู้ร้องขอ : 🤇 👘 🗸                   | หน่วยงาน :                                |
|                                                          | วันที่ร้องขอ : 5 กรกฎาคม 2564 เวลา 13:28:13 น.       | 3<br>ผู้ร้องขอ :                    | 4 น่วยงาน:                                |

- 2. เลือกเอกสารที่ต้องการลงนาม คลิกที่ชื่อเอกสารที่ต้องการลงนาม ระบบจะแสดงข้อมูลเอกสาร ประกอบด้วย
  - 1. ชื่อเอกสาร
  - 2. วันที่ร้องขอ
  - ผู้ที่ร้องขอ(ผู้ส่งเอกสารให้ลงนาม)
  - 4. สถานะการลงนาม

| e-Document Signing                                       |                                                                                                    |                                            |                                                                             |                                               | •        |
|----------------------------------------------------------|----------------------------------------------------------------------------------------------------|--------------------------------------------|-----------------------------------------------------------------------------|-----------------------------------------------|----------|
| 1 ชื่อเอกสาร :<br>2 วันที่ร้องขอ :<br>3 ผู้ร้องขอ : สถาน | <u>4</u><br>มะ:รอลงนาม                                                                                                    | 🔹 รายละเอียด                               | 🛃 ลงลายมือชื่อ                                                              | 😮 ปฏิเสธ                                      | ย้อนกลับ |
|                                                          |                                                                                                    | 2                                          | คำขอเลขที่<br>รันรับ<br>ผู้รับ<br>                                          | μυυ s                                         |          |
|                                                          | <ol> <li>ษู้ขอ (บริษัท/ห้าง เลขประจำตัวผู้เสียภาท</li> <li>ร้าง</li> <li>ผู้ทำการแทน (ชื่อ นามสกุล โทรศัพท์ โท</li> </ol> | ยี ที่อยู่ ไทรศัพท์ ไทรสาร ไปรษณีย์อิย<br> | สักทรอนิกส์) สำหรับ<br>ซึ่ง<br>มา<br>มา<br>มา<br>มา<br>มา<br>มา<br>มา<br>มา | มเจ้าหน้าที่<br>บริษัท/ห้าง<br>มยู่<br>รศัพท์ |          |

 ดูรายละเอียดเพิ่มเติมของเอกสารคลิก "รายละเอียด" จะแสดงข้อมูลหน่วยงานที่ร้องขอ, เอกสารที่ เกี่ยวข้อง(ถ้ามี), จำนวนผู้ลงนาม, ลำดับการลงนาม, อีเมลของผู้ลงนาม และ สถานการณ์ลงนาม

| 3 ราเ                  | ยละเอียดเกี่ยวกับเอกสาร | × |
|------------------------|-------------------------|---|
| หน่วยงานของผู้ร้องขอ : | 0 V V 00 V . f          |   |
| เอกสารที่เกี่ยวข้อง :  | เอกสาร 1.pdf            |   |
| จำนวนผู้ลงนาม :        | 3 ท่าน                  |   |
| ผู้ลงนามลำดับที่ 1 :   |                         |   |
| อีเมล :                |                         |   |
| สถานะ :                | รอลงนาม                 |   |
| ผู้ลงนามลำดับที่ 2 :   |                         |   |
| อีเมล :                | S                       |   |
| สถานะ :                | รอลงนาม                 |   |
| ผู้ลงนามลำดับที่ 3 :   | termination and the     |   |
| อีเมล :                |                         |   |
| สถานะ :                | รอลงนาม                 |   |

 การเพิ่มลายมือ คลิก "ลงลายมือชื่อ" เพื่อลงลายมือชื่อในเอกสาร หากยังไม่มีลายมือชื่อในระบบให้ คลิก "เพิ่มลายมือชื่อ" โดยทำได้ 2 วิธี คือ วาดรูปลายมือชื่อ หรือ Upload รูปลายมือชื่อ

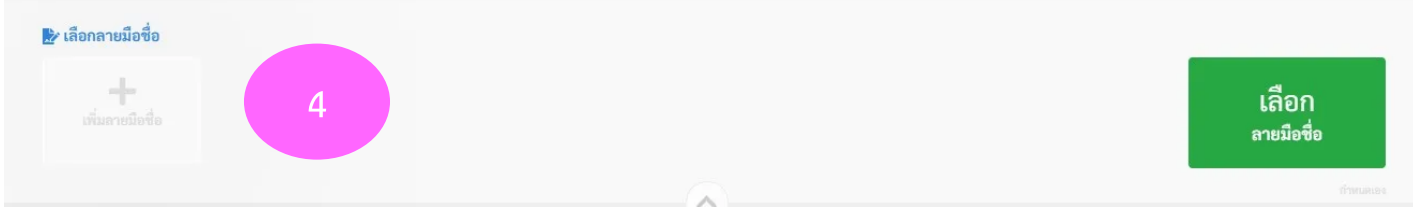

#### 4.1 วาดลายมือชื่อ

เลือกวาดลายมือชื่อ ชื่อโดยใช้เม้าส์ หรือ ปากกาเขียนหน้าจอ (ขึ้นอยู่กับอุปกรณ์ที่ใช้)

- 4.1.1 หากต้องการยกเลิกการวาดลายมือชื่อเพื่อทำการวาดใหม่ คลิก
- 4.1.2 หากต้องการแก้ไขลายมือชื่อคลิก เพื่อแก้ไขลายมือชื่อที่วาดไว้
- 4.1.3 หากต้องการใช้ลายมือชื่อนี้คลิกปุ่ม "ยืนยัน" ให้กำหนดชื่อลายมือชื่อนี้ว่าใช้กับ
- เอกสารประเภทใด (กรณีผู้ใช้ลงลายมือชื่อในเอกสารแต่ละประเภทแตกต่างกัน)

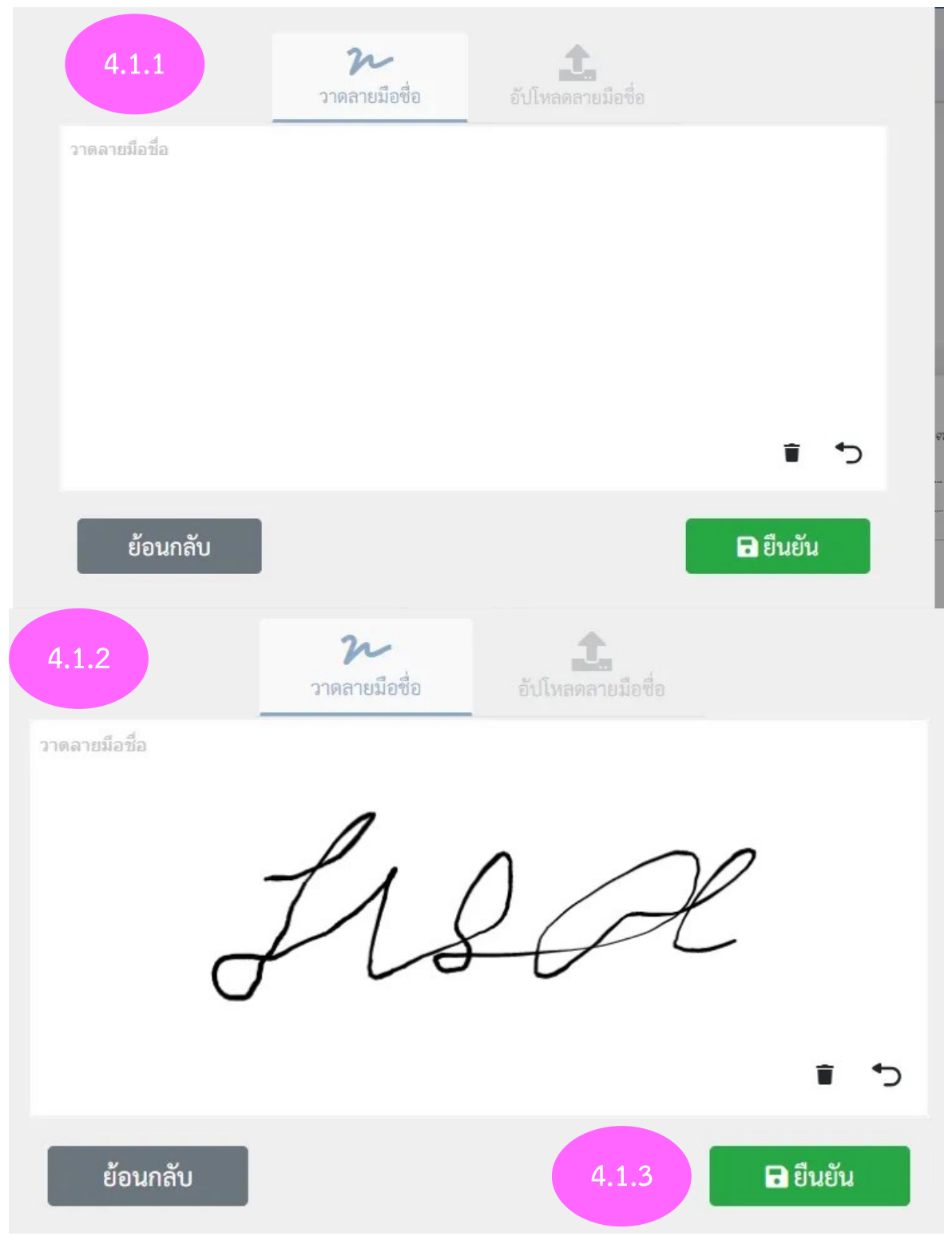

4.2 อัปโหลดลายมือชื่อ

4.2.1 คลิก "เลือกไฟล์ หรือวางไฟล์ลงที่นี่" เพื่อเลือกไฟล์ลายมือชื่อที่เก็บไว้ในอุปกรณ์ ของเจ้าของลายมือชื่อ

4.2.2 หากต้องการอัปโหลดไฟล์ใหม่ คลิก "Remove File" แล้วทำการอัปโหลดไฟล์ใหม่ เมื่อทำการอัปโหลดไฟล์เรียบร้อยแล้ว

4.2.3 คลิกปุ่ม "ยืนยัน" ให้กำหนดชื่อลายมือชื่อนี้ว่าใช้กับเอกสารประเภทใด (กรณีผู้ใช้ลง ลายมือชื่อในเอกสารแต่ละประเภทแตกต่างกัน)

4.2.4 คลิก "ยืนยัน" ลายมือชื่อนี้จะบันทึกในระบบเพื่อใช้งานต่อไป

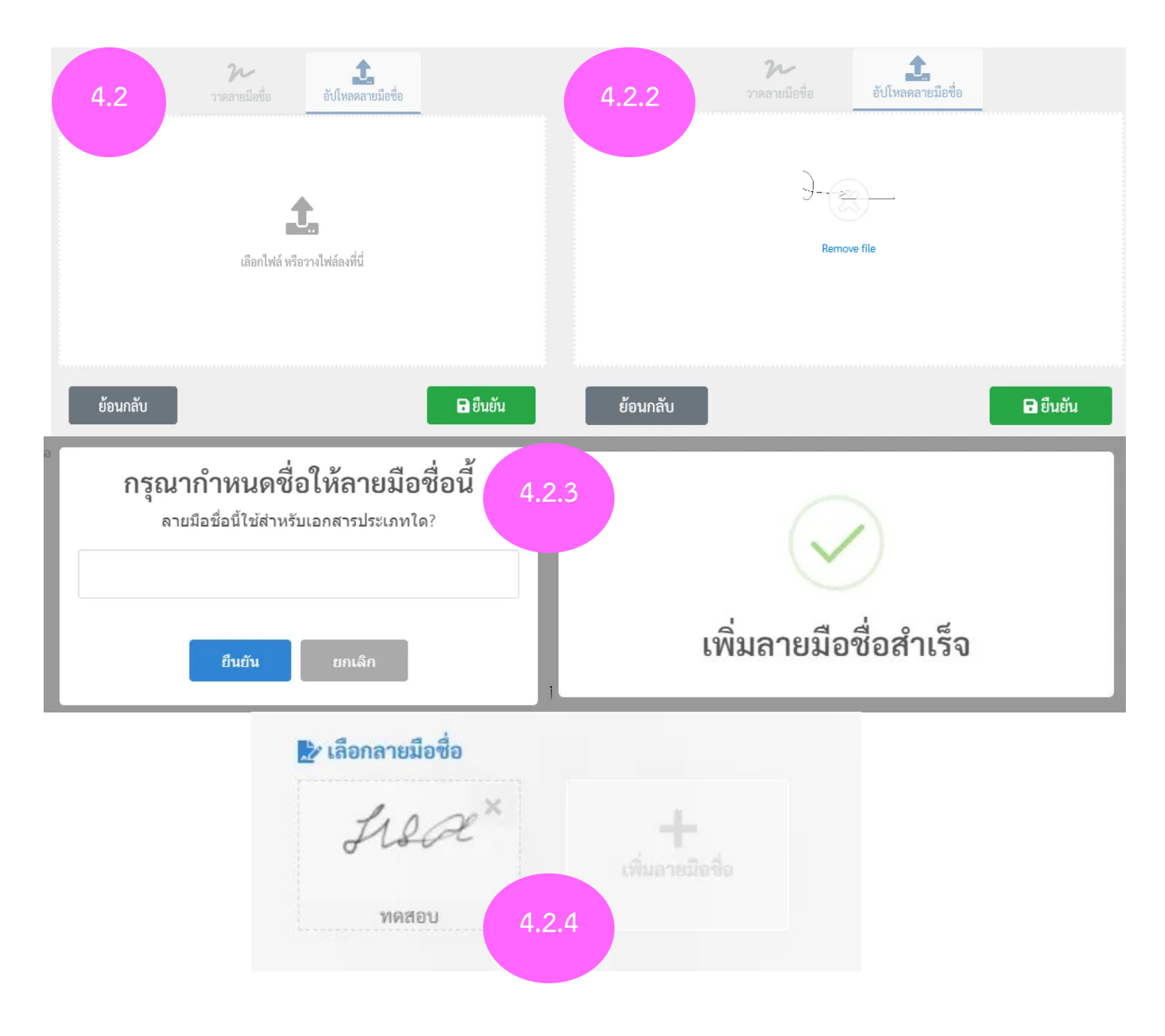

#### 5.การลงนาม

5.1 เมื่อเข้าสู่ระบบมาแล้วจะพบกับหน้าลงนาม คลิกเลือก "เอกสารรอลงนาม" จากนั้นเลือกเอกสาร

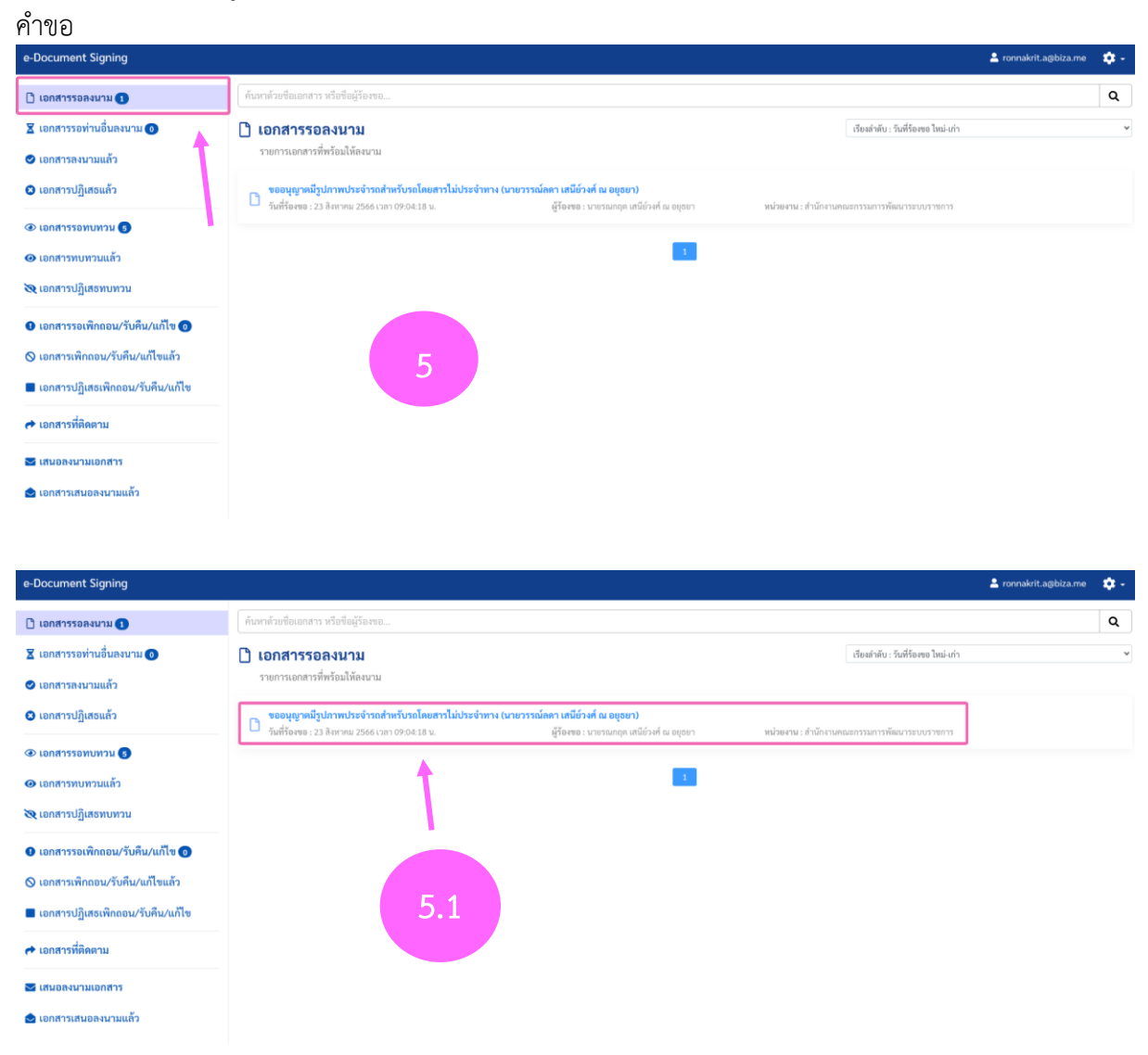

5.2 ผู้มีอำนาจลงนามสามารถลงนามได้โดยเลือก "ลงลายมือชื่อ" ซึ่งในส่วนนี้จะสามารถเพิ่มลายมือชื่อ ของผู้มีอำนาจลงนามได้ ทั้งการอัปโหลดรูปภาพลายมือชื่อและการวาดลายมือชื่อ เมื่อได้ลายมือชื่อและปรับ ตำแหน่งตามที่ต้องการแล้ว คลิก "ยืนยัน"

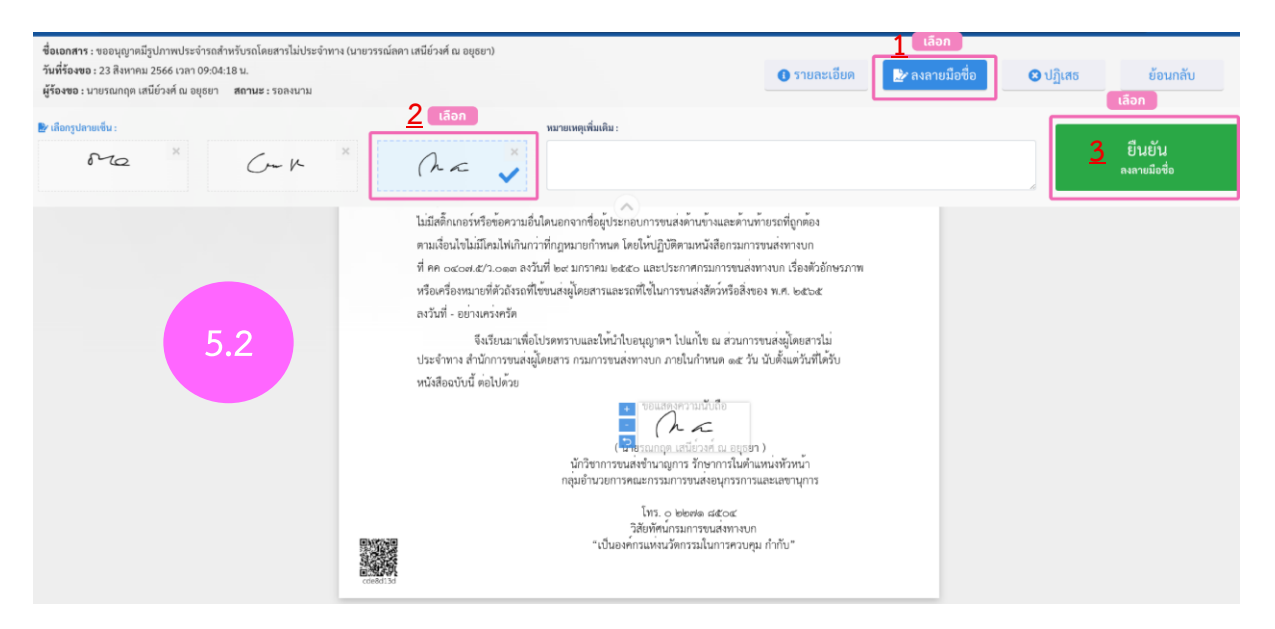

5.3 ระบบจะทำการส่ง OTP ไปยังหมายเลขโทรศัพท์ที่ได้มีการลงทะเบียนไว้ ผู้มีอำนาจลงนามสามารถ ใส่ OTP และคลิก "ยืนยันการลงลายมือชื่อ"

| เสารเมประจาทาง (นายวรรณลดา เ | เสนยวงศ ณ อยุธยา)                                                                                                    |                                                                                                    |                                                                                                    | Proventiet a |
|------------------------------|----------------------------------------------------------------------------------------------------|----------------------------------------------------------------------------------------------------|----------------------------------------------------------------------------------------------------|--------------|
| รอลงนาม                      |                                                                                                    |                                                                                                    | 1 วายสะเขยท                                                                                                    | 🟒 สงสายมอขอ  |
|                              |                                                                                                    | หมายเหตุเพิ่มเดิม :                                                                                                    |                                                                                                    |              |
| ~ ~ ×                        | (ha 🗸                                                                                                    |                                                                                                    |                                                                                                    |              |
| ccedu 3d                     | ไม่มีสติ๊กเกอร์หรือข<br>ตามเงื่อนไขไม่มีโคม<br>ที่ คค occov.ct/2.4<br>หรือเครื่องหมายที่ด้<br>ลงวันที่ - อย่างเคร่ง<br>จึงเรีย<br>ประจำทาง สำนักก<br>หนังสือฉบับนี้ ต่อไข | กรุณากรอกรหัส OTP<br>เพื่อยืนยันลงลายมือชื่อ<br>หมายเลขโทรศัพท์ : 0944196697<br>รหัสอ้างอิง : MOTpK<br>รหัส OTP ดีþเลข 6 หลัก<br>ขอรหัส OTP ไหม่<br>กลุ่มอำนวยการคณะกรรมการขนสงอนุกรร<br>โทร. 0 ๒๒๙๑ ๘๕๐๔<br>วิสัยทัศนกรมการขนสงทา<br>"เป็นองคกรแหงนวัตกรรมในการคร | <ul> <li>พี่ถูกต้อง<br/>เทางบก<br/>า เรื่องตัวอักษรภาพ<br/>ศ. ๒๕๖๕<br/>ผู้โดยสารไม่<br/>รุ่งแต่วันที่ได้รับ</li> <li></li></ul> |              |

## 6. การตั้งค่ากำหนดการส่ง OTP

6.1 ให้เลือกคลิกที่รูปเฟือง 🗢 (มุมบนขวามือ)

| e-Document Signing        | vo. <mark>marina a</mark> ≜           | ¢٠ |
|---------------------------|---------------------------------------|----|
| 🗅 เอกสารรอลงนาม 💿         | ค้นหาด้วยชื่อเอกสาร หรือชื่อผู้ร้องขอ | Q  |
| 🛛 เอกสารรอท่านอื่นลงนาม 🗿 | 🗋 เอกสารรอลงนาม                       | ~  |
| 🕏 เอกสารลงนามแล้ว         | รายการเอกสารที่พร้อมให้ลงนาม          |    |
| 😢 เอกสารปฏิเสธแล้ว        | ไม่พบเอกสารที่ค้นหา                   |    |
| 👁 เอกสารรอทบทวน 💿         |                                       |    |
| 👁 เอกสารทบทวนแล้ว         |                                       |    |
| 💘 เอกสารปฏิเสธทบทวน       | 0.1                                   |    |
| 🚖 เอกสารรอยกเลิก 🧿        |                                       |    |
| 📕 เอกสารยกเลิกแล้ว        |                                       |    |
| 🕨 เอกสารปฏิเสธยกเลิก      |                                       |    |
| 🕐 เอกสารที่ติดตาม         |                                       |    |
| 🐱 เสนอลงนามเอกสาร         |                                       | () |
| 6.2 กดเลือก               | า "ตั้งค่า OTP"                       |    |

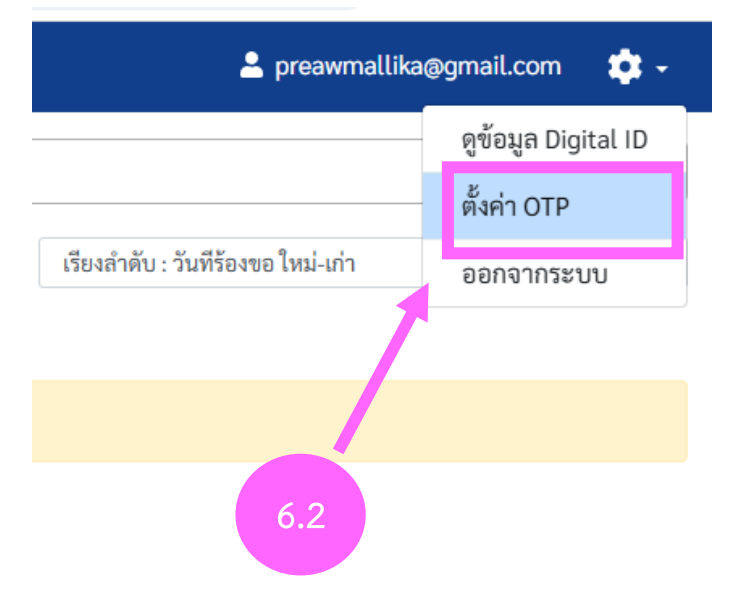

6.3 ท่านสามารถเลือกวิธีการส่ง OTP ได้ ว่าจะให้ "ส่งทุกครั้ง" หรือ "ส่งเพียงครั้งแรกครั้งเดียว" จนกว่าจะออกจากระบบ

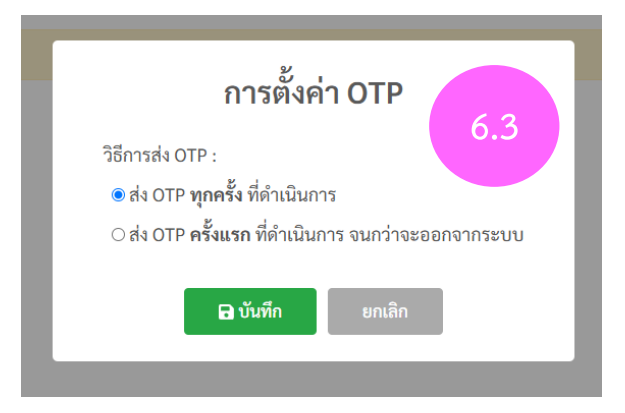

#### 7.การปฏิเสธการลงนาม

โดย คลิก "การลงนามปฏิเสธ" ระบบจะให้ใส่เหตุผล (จำเป็นต้องระบุ) ในการปฏิเสธ เมื่อใส่เหตุผล การปฏิเสธแล้ว ระบบจะระบุให้ใส้รหัส OTP เพื่อยืนการปฏิเสธ โดยจะส่ง OTP ไปที่โทรศัพท์มือถือที่ระบุไว้ เมื่อใส่รหัส OTP เรียบร้อยแล้ว ระบบจะแสดงหน้าจอข้อความ "ปฏิเสธเอกสารแล้ว"

#### 8.การอนุมัติเพิกถอน (Revoke)

เพื่ออนุมัติเอกสารอิเล็กทรอนิกส์ที่เคยลงนามด้วย Digital Signature ไปแล้ว และต้องการยกเลิกการใช้ งานเอกสารนั้นๆ

โดย คลิก "การลงนามอนุมัติการเพิกถอน" ระบบจะให้ใส่เหตุผล (จำเป็นต้องระบุ) ในการเพิกถอนใส่ เหตุผลการอนุมัติแล้ว ระบบจะระบุให้ใส่รหัส OTP เพื่อยืนการอนุมัติ โดยจะส่ง OTP ไปที่โทรศัพท์มือถือที่ระบุ ไว้ใส่รหัส OTP เรียบร้อยแล้ว ระบบจะแสดงหน้าจอข้อความ "อนุมัติเพิกถอนสำเร็จ"

#### 9.การปฏิเสธเพิกถอน

เพื่อปฏิเสธการเพิกถอนเอกสารอิเล็กทรอนิกส์ที่เคยลงนามด้วย Digital Signature ไปแล้ว

โดย คลิก การลงนามปฏิเสธการเพิกถอน ระบบจะให้ใส่เหตุผล(จำเป็นต้องระบุ)ในการปฏิเสธ ใส่เหตุผล การปฏิเสธแล้ว คลิก ระบบจะระบุให้ใส่รหัส OTP เพื่อยืนการปฏิเสธ โดยจะส่ง OTP ไปที่โทรศัพท์มือถือที่ระบุ ไว้ ใส่รหัส OTP เรียบร้อยแล้วคลิก ระบบจะแสดงหน้าจอข้อความ "ปฏิเสธเพิกถอนสำเร็จ"

# คำถามที่พบบ่อย

# 1. บังคับยื่นผ่านระบบเท่านั้นหรือไม่ หรือยังยื่นที่สำนักงานปศุสัตว์จังหวัดได้?

<u>คำตอบ1</u> ณ ปัจจุบันเป็น การ**เปิดใช้งาน "แบบสมัครใจ"** คือมีทั้งแบบ ยื่นขอออนไลน์ผ่านระบบ Biz portal และยื่นขอแบบเป็นกระดาษ ขึ้นกับความต้องการของ**ผู้ประกอบการเป็นหลัก** หากผู้ประกอบการประสงค์ยื่นขอ ออนไลน์ เจ้าหน้าที่ต้องดำเนินการในระบบฯ และหากผู้ประกอบการประสงค์ยื่นเป็นเอกสารกระดาษ ทางเจ้าหน้าที่สามารถดำเนินการแบบเป็นเอกสารกระดาษแบบเดิม

## 2. ระบบใช้หลักเกณฑ์ไหน จึงจะแจ้งว่ามีการยื่นคำร้องซ้ำ?

<u>คำตอบ2</u> ระบบจะตรวจสอบจากเลขบัตรประชาชน 13 หลัก ของผู้ประกอบการที่มีการยื่นคำขอเข้ามา ซึ่งเมื่อ คลิกตรวจเอกสารจะมีการแจ้งเตือนเด้งขึ้นมาว่า "ข้อมูลซ้ำ" ให้เจ้าหน้าที่เข้าไปตรวจสอบดูว่ารายละเอียดของ เอกสารที่ส่งมาซ้ำจริงหรือไม่

ตัวอย่าง มีผู้ประกอบการคนเดียวกันยื่นขอรับรองต่ออายุมา 2-3 ฟาร์ม เจ้าหน้าที่ต้องมาตรวจสอบชื่อฟาร์ม และสถานที่ตั้งของผู้ประกอบการว่ายื่นขอฟาร์มมาซ้ำ หรือคนละฟาร์มกับฟาร์มก่อนหน้าที่ยื่นขอมา

# <u>กรณีการยกเลิกใบคำร้อง</u> ให้สิทธิ์ผู้ประกอบการทำได้เท่านั้น หรือเจ้าหน้าที่ได้ด้วย? (เช่นกรณี การยื่นคำ ร้องซ้ำ หรือต้องการยกเลิกคำร้อง)

<u>คำตอบ3</u> การยกเลิกใบคำร้อง**เจ้าหน้าที่เป็นผู้ดำเนินการเท่านั้น** โดยเจ้าหน้าที่ไปดำเนินการในหัวข้อ "บันทึก ผลการตรวจสอบ" หัวข้อ "ผลการตรวจสอบ\*" กดเลือก "คืนเรื่อง" ซึ่งการ "คืนเรื่อง" เจ้าหน้าที่สามารถดำเนินการได้ก็ต่อเมื่อ

# เมื่อผู้ประกอบการต้องการยกเลิกคำขอดังกล่าว หรือเมื่อเจ้าหน้าที่ได้มีการดำเนินเรื่องไปแล้ว ผู้ประกอบการไม่มีการดำเนินการแก้ไข เพิกเฉย จนเลยระยะเวลาที่กำหนด หรือต้องการ เปลี่ยนแปลงขอบข่ายการเลี้ยง เจ้าหน้าที่สามารถดำเนินการกด "คืนเรื่อง" ได้ พร้อมระบุหมายเหตุ ขอการคืนเรื่องด้วย ทั้งนี้ ผู้ประกอบการสามารถดำเนินยื่นคำขอมาใหม่ได้ในภายหลัง

 เมื่อเจ้าหน้าที่ตรวจสอบคำขอเบื้องต้นแล้วพบว่าข้อมูลดังกล่าวยังไม่ถูกต้องครบถ้วน และต้องการ ขอเอกสารเพิ่มเติมจากผู้ประกอบการ เจ้าหน้าที่สามารถดำเนินการกด "คืนเรื่อง" ได้ พร้อมระบุ หมายเหตุขอการคืนเรื่องด้วย

# กรณีที่มีการเปลี่ยนแปลงการเลี้ยง (เช่น จากขอบข่ายชนิดสัตว์ไก่เนื้อ เป็นไก่ไข่ หรือเพิ่มจำนวนการ เลี้ยง) จะต้องยื่นที่ไหน หรือต้องดำเนินการอย่างไรบ้าง?

<u>คำตอบ4</u> กรณีเปลี่ยนขอบข่าย ผู้ประกอบการต้องดำเนินการยื่นขอรับรองใหม่ แต่หากเป็นข้อมูลด้านตัวเลขมี การพิมพ์ผิด เจ้าหน้าสำนักงานปศุสัตว์เขตหรือสำนักงานปศุสัตว์จังหวัด ต้องแจ้งมาทางสำนักพัฒนาระบบและ รับรองมาตรฐานสินค้าปศุสัตว์ เพื่อติดต่อเจ้าหน้าที่ดูแลฐานระบบ (สพร. หรือ กพร.) เป็นผู้ตรวจสอบแก้ไขต่อไป

#### 5. ข้อมูลผู้ประกอบการในช่องสีเทา หากมีข้อมูลที่ผิด เจ้าหน้าที่สามารถแก้ไขได้อย่างไร?

| รัน/เดือน/ปีที่อื่นคำขอ :<br>19 ก.ย. 2567<br>ขออนุญาลในฐานะบุคคลธรรมดาหรือนิติบุคคล :<br>บุคคลธรรมดา | เขียนร่<br>BizPo        | र्म :<br>rtal   | ** ตัวอย่างช่องสีเทาในฟอร์ม<br>(วงเล็บสีแดง) |
|----------------------------------------------------------------------------------------------------|-------------------------|-----------------|----------------------------------------------|
| ชื่อภาษาไทย<br>คำนำหน้าชื่อ * :<br>คำนำหน้า<br>กรุณาเลือกคำนำหน้าชื่อ                                |                         | บามสกุล * :<br> | ]                                            |
| 342/0602/2007 - :<br>10/04/2530                                                                      | อายุ (บ) - :<br>สัติ 37 | สญชาตร:<br>โทย  |                                              |
| แซบหรบระชาหรบระชาชน 15 หลก - :<br>อีเบล (ที่ได้สำหรับอิดอ่อ) * .                                     |                         |                 |                                              |

<u>คำตอบ5</u> รายละเอียดในกล่องเทาเป็นข้อมูลที่ดึงมาจากข้อมูลตั้งต้นของผู้ประกอบการได้กรอกไว้ ซึ่งผิดที่<u>ข้อมูล</u> <u>ส่วนบุคคล</u> ผู้ยื่นมีการเปลี่ยนชื่อ แต่ข้อมูลที่ปรากฏยังเป็นข้อมูลเดิม สามารถแก้ไขได้โดยให้ผู้ประกอบการไปทำ การแก้ไขที่ Digital ID ของตังเอง แล้วยืนยันตัวตนใหม่อีกครั้ง

# 6. การยื่นในระบบมีระยะเวลาการยื่นในแต่ละขั้นตอนหรือไม่ (ระยะเวลารวมของการให้บริการ)

<u>คำตอบ6</u> การยื่นขอ GAP (ขอใหม่ ต่ออายุ ขอแก้ไขใบ GAP) ในตัวของระบบจะมีการนับเวลารวม <u>ตั้งแต่</u> ผู้<u>ประกอบการยื่นคำขอจนกระทั่งได้รับใบอนุญาต</u> โดยทางระบบจะมีการระบุวันที่คาดว่าจะแล้วเสร็จไว้ให้เพื่อ ช่วยให้ผู้ประกอบการทราบว่าคำขอของท่านจะแล้วเสร็จเมื่อไหร่ ซึ่งหากผู้ประกอบการยื่นเรื่องเข้ามาแล้ว เจ้าหน้าที่ไม่มีการดำเนินการใดๆ จนเลยระยะเวลาที่กำหนด จะปรากฏตัวอักษรสีแดง เขียนว่า เกินกำหนดเวลา แล้วกี่วัน ตามภาพด้านล่าง

| เลขที่คำร้อง                                                                             | 202407                           | วันที่ยื่น                                                          | 10 กรกฎาคม 2567 เวลา 16:55:23 น.                                                                                                    |
|------------------------------------------------------------------------------------------|----------------------------------|---------------------------------------------------------------------|----------------------------------------------------------------------------------------------------|
| ผู้ขึ้นคำร้อง                                                                            |                                  | วันที่ปรับปรุงข้อมูลล่าสุด                                          | 19 กันยายน 2567 เวลา 10:24:03 น.                                                                                                    |
| เลขประจำตัวผู้ขึ่น <mark>ก</mark> ำร้อง                                                  |                                  | วันที่คาดว่าจะแล้วเสร็จ                                             | 19 ตุลาคม 2567                                                                                                    |
| สถานะ                                                                                    | พิจารณาคำร้อง (รอพิจารณาคำร้อง)  | เลขที่รับคำร้อง                                                     |                                                                                                    |
| พื่นที                                                                                   |                                  | )                                                                   |                                                                                                    |
|                                                                                          | da                               |                                                                     |                                                                                                    |
| บบจัดการคุณภาพการปฏิบัติทาง                                                              | การเกษตรที่ดี (Pre GAP)          |                                                                     |                                                                                                    |
| บบจัดการคุณภาพการปฏิบัติทาง<br>เลขที่คำร้อง                                              | การเกษตรที่ดี (Pre GAP)<br>2024  | วันที่อื่น                                                          | 9 พฤษภาคม 2567 เวลา 11:38:57 พ.                                                                                                    |
| บบจัดการคุณภาพการปฏิบัติทาง<br>เลขที่คำร้อง<br>ผู้ยื่นคำร้อง                             | การเกษตรที่ดี (Pre GAP)<br>2024( | รับที่อื่น<br>วันที่ปรับปรุงข้อมูลลำสุด                             | 9 พฤษภาคม 2567 เวลา 11.38.57 น.<br>9 พฤษภาคม 2567 เวลา 11.49.06 น.                                                                  |
| บบจัดการคุณภาพการปฏิบัติทาง<br>เลขที่คำร้อง<br>ผู้ยื่นคำร้อง<br>เลขประจำตัวผู้ยื่นคำร้อง | การเกษตรที่ดี (Pre GAP)<br>2024( | วันที่อื่น<br>วันที่บรับปรุงข้อมูลล่าสุด<br>วันที่คาดว่าจะแล้วเสร็จ | 9 พฤษภาคม 2567 เวลา 11:38:57 น.<br>9 พฤษภาคม 2567 เวลา 11:49:06 น.<br><mark>8 มิถุนายน 2</mark> 567 (เกินกำพนคแล้ว 103 <sup>:</sup> |

# ก้าระบบมีการกำหนดระยะเวลาตั้งแต่ยื่นคำขอจนออกใบอนุญาตแล้วหากเจ้าหน้าที่ติดใช้เวลานานตรง ขั้นตอนรอแก้ข้อบกพร่อง จะทำให้ดูเหมือนเราปฏิบัติงานล่าช้าหรือไม่?

<u>คำตอบ7</u> ไม่ถือว่าล่าซ้า เพราะในกระบวนการจริงนั้นต้องมีบางรายที่ใช้ระยะเวลานานกว่าที่กำหนด ทั้งนี้ ทุก ครั้งที่เจ้าหน้าที่มีการลงไปตรวจหรือดำเนินการอันใด<u>ขอให้เจ้าหน้าที่มาบันทึก</u>ลงในระบบเพื่อเป็นหลักฐานว่าเรา ได้มีการดำเนินการแล้ว

## 8. ในการตรวจกรณีพิเศษ เช่น เปลี่ยนผู้ประกอบการ หรือโอนกิจการ ต้องดำเนินการอย่างไร?

<u>คำตอบ8</u> หากสถานประกอบการนั้นมีการโอนกิจการ หรือเปลี่ยนผู้ประกอบการให้คนอื่น ให้ทำการขอยกเลิกใบ เก่า และยื่นขอใบใหม่ในระบบ

## 9. เจ้าหน้าที่ต้องลงทะเบียนยังไง?

<u>คำตอบ9</u> 1. เจ้าหน้าที่สมัคร Digital ID โดยทำได้ที่หน้า log in ของ https://backend.egov.go.th/ หรือ "ระบบสนับสนุนการให้บริการสำหรับหน่วยงาน (Service Request and Tracking : SRaT)"

 แจ้งข้อมูล เจ้าหน้าที่ มายัง สพส. เพื่อที่จะให้ทาง สพส. กดยืนยันสิทธิ์การใช้งานของ เจ้าหน้าที่ ก่อนเข้าไปใช้งาน แล้วจะมีอีเมล์แจ้งกลับไปจึงสามารถเข้าใช้งานระบบได้

#### 10. ผู้บริหารต้องใส่รหัส OTP เพื่อยืนยันการลงนาม ในเอกสารการรับรองทุกใบหรือไม่?

<u>คำตอบ10</u> ผู้บริหารสามารถเลือกตั้งค่า OTP ของระบบผู้ลงนามได้ โดยไปที่ "การตั้งค่า" แล้วเลือก "ตั้งค่า OTP" แล้วเลือกว่าให้ "<u>ส่ง OTP ทุกครั้งในการดำเนินการ"</u> หรือ "<u>ส่ง OTP ครั้งแรกที่ดำเนินการจนกว่าจะออก</u> <u>จากระบบ"</u> (ตามภาพ)

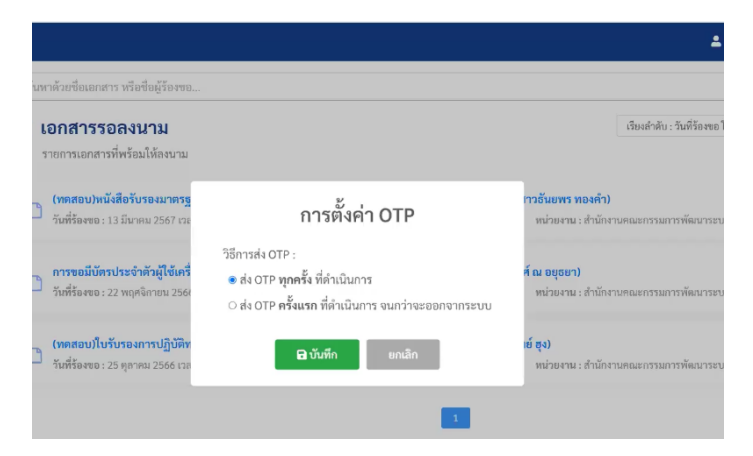

#### 11. ผู้ลงนามกรณีรักษาราชการแทน ต้องทำอย่างไร?

<u>คำตอบ11</u>

 เลือก 'ชื่อเราผู้มีอำนาจลงนามแทน' (ช่องผู้มีอำนาจลง นาม ลำดับที่1)

 2. ช่องชื่อตำแหน่ง(สำหรับแสดงในเอกสารลงนาม) -> <u>ระบุ</u> สถานะที่มาลงนาม</u> เช่น ปฏิบัติราชการแทนปศุสัตว์เขต 1

 3. ช่องลักษณะการมอบอำนาจลงนาม -> เลือกสถานะที่เรา ใช้ในการลงนาม เช่น เป็นผู้รักษาราชการแทนให้เลือก 'รักษา ราชการแทน' เป็นต้น

4. สุดท้ายระบุว่าแทนใคร (ช่องชื่อตำแหน่งที่ลงนามแทน)
 เช่น ปศุสัตว์เขต 1 เป็นต้น

| ผู้มีอำนาจลงนาม ลำดับที่ 1 *<br>นาง                                                                    | 1                                         |
|----------------------------------------------------------------------------------------------------|-------------------------------------------|
| ะ<br>อีเมล : chayapha.kullawong@dga.or.th                                                              |                                           |
| ชื่อตำแหน่ง (สำหรับแสดงในเอกสารลงนาม)<br>ปฏิบัติราชการแทนปศุสัตว์เขต                                   | 2                                         |
| ลักษณะการมอบอำนาจลงนาม<br>ปฏิบัติราชการแทน                                                             | ข้อด้าแหน่งที่ถงนามแทน 🕕 👍<br>ปศุสัตว์เขต |
| เจ้าหน้าที่ที่เกี่ยวข้อง<br>✓ นายวัชรทงษ์ กุลวงศ์<br>ตำแงหม่ง : -<br>เหตุผลในการลงนาม (สำหรับ prefill) | ยีเมล : gotji2002@hotmail.com             |
| เทพุษอะมากรองมาม (อาทรบ prentt)                                                                        |                                           |

5. เช็คความถูกต้อง โดยกดที่ 'แสดงตัวอย่างเอกสารอิเล็กทรอนิกส์ก่อนเสนอลงนาม'

6. เมื่อเช็คความถูกต้องเสร็จเรียบร้อยแล้วเลือก 'บันทึกแสนอผู้มีอำนาจลงนาม'

## 12. ระบบนี้รองรับการขอใบ GAP ภาษาอังกฤษด้วยรึเปล่า?

<u>คำตอบ12</u> ณ ปัจจุบัน ระบบยัง**ไม่สามารถรองรับการออกใบ GAP ฉบับภาษาอังกฤษ** 

# 13. กรณีที่ทางปศุสัตว์เขตลงนามเรียบร้อยแล้ว และส่งใบรับรองให้ผู้ประกอบการเรียบร้อยแล้วด้วย ทาง เจ้าหน้าที่สำนักงานปศุสัตว์จังหวัดสามารถเข้าไปดาวน์โหลดใบรับรองที่ออกให้ผู้ประกอบการได้หรือไม่?

<u>คำตอบ13</u> เจ้าหน้าที่สามารถเข้าไปดาวน์โหลดใบรับรองได้ โดยให้เจ้าหน้าที่เข้าไปที่<u>หน้าคำร้อ</u>ง คลิกเข้ามาดูใน ส่วนของรายละเอียดของคำร้องนั้น เลื่อนลงมาที่ 'เอกสารที่ส่งให้ผู้ยื่น' จะพบใบอนุญาตที่ออกแล้ว เจ้าหน้าที่ สามารถดาวน์โหลดใบรับรองได้จากตรงนี้ ดังภาพ

เอกสารที่ส่งให้ผู้ยื่น

#### ออกใบอนุญาต

1. ขอรับรองการปฏิบัติทางการเกษตรที่ดีด้านปศุสัตว์ (GAP) สำหรับฟาร์มเลี้ยงสัตว์\_202409190004.pdf

องการปฏิบัติทางการเกษตรที่ดีด้านปศุสัตว์ (GAP) สำหรับฟาร์มเลี้ยงสัตว์ ขนาดเอกสาร 299.82 KB ส่งเมื่อวันที่ 19 กันยายน 2567 เวลา 10:29:21 น. ผู้บันทึก นางสาวพรรณล ปากทองคำ หมายเหตุ : เอกสารลงนามอิเล็กทรอนิกส์

## 14. สำหรับฟาร์มที่<u>เคยผ่านมาตรฐาน GAP แล้ว ควรเลือกเป็นยื่นขอรับรองใหม่ หรือต่ออายุ?</u>

<u>คำตอบ14</u> ฟาร์มที่เคยผ่านการรับรอง GAP แล้วและใบอนุญาตยังไม่หมดอายุ (อายุใบรับรองคือ 3 ปี นับตั้งแต่ ได้รับการรับรอง) และประสงค์ต่ออายุ สามารถยื่นขอต่ออายุได้ (ทั้งนี้ ควรยื่นขอก่อนใบรับรองหมดอายุ 5 เดือน แต่ไม่เกิน 6 เดือน)

<u>แต่หาก</u> ฟาร์มเคยผ่านการรับรอง GAP แต่ใบรับรองหมดอายุไปแล้ว <u>ต้องยื่นขอการรับรองใหม่เท่านั้น</u> ซึ่งใน หน้าต่าง E-form ขอใหม่ของผู้ยื่น จะสามารถกด<u>เลือก</u> **'กรณีที่เคยได้รับใบรับรองแต่ใบรับรองหมดอายุแล้ว**' เมื่อผู้ยื่นเลือกจะต้องระบุด้วยว่า เดิมทางผู้ยื่นเคยได้รับใบรับรองขอบข่ายอะไร เพื่อเป็นข้อมูลประกอบ

# 15. ขั้นตอนการดำเนินการของเจ้าหน้าที่ในระบบ ต้องดำเนินการอย่างไร กรณีพบข้อบกพร่อง ตามลำดับเข้าใจถูกต้องใช่หรือไม่ ?

<u>คำตอบ15</u> ขั้นตอนการปฏิบัติงานของเจ้าหน้าที่ยังเหมือนเดิม โดยเจ้าหน้าที่ต้องตรวจสอบเอกสารในระบบฯ ให้ครบถ้วนก่อน จากนั้นจึงนัดหมายลงตรวจฟาร์ม กรณีพบข้อบกพร่องจะยังคงใช้ระบบเขียนมือ แล้ว จึงแนบ เอกสารข้อบกพร่องดังกล่าว เพื่อส่งต่อให้คณะกรรมการรับรองระดับเขตพิจารณาต่อไป ซึ่งเป็นเพียงการปรับรูปแบบการส่งเอกสารในขั้นตอนการส่งเอกสารของผู้ประกอบการ จากเดิมต้องมา ส่งเอกสารกระดาษคำขอที่ทางปศุสัตว์จังหวัด หรือสำนักงานปศุสัตว์เขต เปลี่ยนเป็นส่งมาในรูปแบบเอกสาร ออนไลน์แทน และขั้นตอนการส่งเอกสารเพื่อเสนอผู้มีอำนาจลงนาม จากเดิมที่เจ้าหน้าที่ต้องทำเป็นหนังสือส่งมา ทางไปรษณีย์ เพื่อให้ผู้มีอำนาจลงนาม เปลี่ยนเป็น การสแกนเอกสารส่งมาทางระบบได้

## 16. กรณีที่ท่านปศุสัตว์เขตลงนามแล้วเรียบร้อยและส่งใบรับรอง เข้าระบบให้ผู้ประกอบการเรียบร้อยแล้ว <u>หากต้องการแก้ไข</u> ที่อยู่ หรือชื่อฟาร์ม สามารถทำได้ในระบบ Biz portal หรือไม่?

<u>คำตอบ16</u> การแก้ไขประเด็นนี้แยกเป็น 2 ส่วน

1. เจ้าหน้าที่ดำเนินการ

ตามหลักเมื่อส่งใบรับรอง GAP ให้ผู้ประกอบการเรียบร้อยแล้ว จะถือว่า เสร็จสิ้นการดำเนินการแล้ว จะ "<u>ไม่สามารถทำการแก้ไข"</u> ซึ่งสามารถดำเนินการแก้ไขได้ใน 2 กรณี ดังนี้

กรณีที่ 1 จำเป็นต้องแก้ไขข้อมูล เจ้าหน้าที่ต้องติอต่อมาทางสำนักงานพัฒนาระบบและรับรองมาตรฐาน สินค้าปศุสัตว์ เพื่อประสานทาง สพร. หรือ กพร. ขอแก้ไขข้อมูลดังล่าวต่อไป

กรณีที่ 2 ต้องการแก้ไขเมื่อทางท่านปศุสัตว์เขตลงนามเรียบร้อยแล้ว แต่ทางเจ้าหน้าที่ตรวจพบ ข้อผิดพลาดก่อนดำเนินการส่งใบรับรองฯ ให้ทางผู้ประกอบการ **เจ้าหน้าที่สามารถแก้ไขได้** โดยขออนุมัติเพิก ถอนการลงนาม ทางท่านปศุสัตว์เขตต้องอนุมัติเพิกถอนการลงนาม จึงดำเนินการแก้ไขข้อมูลดังกล่าว เมื่อแก้ไข เรียบร้อยแล้ว เจ้าหน้าที่จะดำเนินการออกใบรับรองฯ ใบใหม่ให้ทางท่านปศุสัตว์เขตลงนามอีกครั้ง

2. ผู้ประกอบการดำเนินการ

หากผู้ประกอบการต้องการแก้ไข ในกรณีที่ออกใบรับรอง GAP แล้ว สามารถดำเนินการได้โดยขอยกเลิก ใบรับรองฯ ฉบับเดิม และยื่นขอการรับรองฯฉบับใหม่

## 17. กรณีที่เจ้าหน้าที่แจ้งให้ผู้ประกอบการยื่นเอกสารเพิ่มเติม <u>แต่ผู้ประกอบการใช้เวลานานในการส่งเอกสาร</u> <u>ยื่นเพิ่มเข้ามา</u>ใหม่ ระบบจะขึ้นให้ผู้ประกอบการรายนี้อยู่หน้าแรกไหม หรือเจ้าหน้าที่ต้องคัดกรองเอง?

<u>คำตอบ17</u> เจ้าหน้าที่สามารถเลือกรูปแบบการดำเนินการได้ในหน้า "รายการคำร้อง" ที่หัวข้อ "ค้นหา" หรือ "เรียงตาม" ซึ่งสามารถค้นหาได้จากทั้ง เลขที่คำร้อง,เลขที่รับคำร้อง, ชื่อ/นามสกุลผู้ยื่น, เลขประจำตัวผู้ยื่น หรือ วันที่ยื่นคำร้อง ดังภาพด้านล่าง

|                                                      |                                                                                      | 31                                                             |                                                                                                    |                                                                                            |
|------------------------------------------------------|--------------------------------------------------------------------------------------|----------------------------------------------------------------|----------------------------------------------------------------------------------------------------|--------------------------------------------------------------------------------------------|
| ค้นหา                                                |                                                                                      |                                                                |                                                                                                    |                                                                                            |
| คำคัน 🚯                                              | ทั้งหมด 🔹                                                                            | บุคำที่ต้องการคันทา                                            | สถานะ                                                                                                    | อยู่ระหว่างด้ำเนินการ                                                                      |
| หน่วยงานเจ้าของบริการ 🔇                              | กรมปศุสัตว์                                                                          | ชญา                                                            | 13                                                                                                    | กรุณาพิมพ์อย่างน้อย 3 ตัวอักษรเพื่อค้นหาชื่อบริกา                                          |
| จังหวัด                                              | ทั้งหมด                                                                              | 2024                                                           | סו                                                                                                    | ที่เหนเด                                                                                   |
| วันที่ยื่นเริ่มต้น                                   |                                                                                      | 2024                                                           | ไขึ่นสิ้นสุด                                                                                             |                                                                                            |
|                                                      |                                                                                      | 2024<br>2024                                                   | ส้างต่า                                                                                                  |                                                                                            |
| พบทั้งหมด 202 รายการ                                 |                                                                                      | 202:                                                           |                                                                                                    | เรียงงาม : <sup>-</sup> วันที่ยื่น (เก่า -> โหม)                                           |
| 1. การขอใบรับรองสัตวแห                               | งทย์ผู้ควบคุมฟาร์มเลี้ยงสัตว์                                                        |                                                                |                                                                                                    | 🧮 รายละเลีย                                                                                |
| เลขที่คำร้อง                                         |                                                                                      |                                                                |                                                                                                    |                                                                                            |
| ผู้ขึ้นคำร้อง                                        | 202109210026<br>สัตวแพทย์หญิงวัชรพงษ์                                                | ย์ กุลวงศ์                                                     | วันที่ยื่น<br>วันที่ปรับปรุงข้อมูลล่าสุด                                                                 | 21 กับยายน 2564 เวลา 11:29:21 น.<br>23 กับยายน 2564 เวลา 11:02:50 น.                       |
| ผู้ยื่นคำร้อง                                        | 202109210026<br>ທີ່ອວນະຫານັ້ນເຫຼືອວັດຈາຍບໍ່                                          | ย์ กุลวงศ์                                                     | วันที่ขั้น<br>วันที่ปรับปรุงข้อมูลล่าสุด<br>รายการคำร้อง                                                 | 21 กันยายน 2564 เวลา 11:29:21 น.<br>23 กันยายน 2564 เวลา 11:02:50 น.                       |
| ผู้ขึ่นคำร้อง                                        | 2021(922)0026<br>สัตวแลงเข้าญี่ไร้ขวากส่                                             | ร์ กูลวงที                                                     | รัมที่อัน<br>รัมที่ปรับปรุงอัยมูลล่าสุด<br>รายการคำร้อง                                                  | 21 กันกายน 2564 เวลา 11:29:21 น.<br>23 กันกายน 2564 เวลา 11:02:50 น.                       |
| สู่ขึ่นคำร้อง<br>(                                   | 2021/022/0226<br>สัตวแลงยังปฏิเรียรหร่<br>พังหมด •                                   | ม กุลองที่<br>บุค้าที่ต้องการค้นอยา                            | รัมที่ชั่น<br>รัมที่ปรับปรุงข้อมูลล่าสุด<br>รายการคำร้อง<br>I สถานะ                                      | 21 กันกรม 2564 สถา 11:29:21 น.<br>23 กันกรม 2564 สถา 11:02:50 น.<br>8 ผู้ระหว่างด้ำเป็นการ |
| ผู้ขึ้นคำร้อง                                        | 2021/022/0228<br>สัตรแลงยังปุตรีขรามเข่<br>ทั้งหมด • [ยา<br>กรมปศูลัตว์              | ม กุลวงท์<br>บุศักทีที่ต้องกาวคับหา<br>ช <b>ณา</b> .           | รัมที่ชั่น<br>รัมที่ปรับปรุงข้อมูลล่าสุด<br>รายการค้ำร้อง<br>I สถานะ<br>าร                               | 21 กันกระ 2564 สุรา 11:29:21 น.<br>23 กันกระ 2564 สุรา 11:02:50 น.<br>                     |
| ผู้ขึ้นคำร้อง<br>แเจ้าของบริการ 📵                    | 2021/0220028<br>สัตวแพงที่หญิเรียวหน่<br>พิ้งหมด • [ยะก<br>กรมปดุสัตว์<br>- ทั้งหมด  | ร์ กุลรงที่<br>บุต้าที่ต้องการคับหา<br>ชญา.<br>2024            | รัมที่อื่น<br>รัมที่ปรับปรุงอัยมูลล่าสุด<br>รายการคำร้อง<br>I สถานะ<br>าร<br>าอ                          | 21 กันกระ 2564 ราคา 11:29:21 น.<br>23 กันกระ 2564 ราคา 11:02:50 น.<br>                     |
| ผู้ขึ่มคำร้อง<br>แเข้าของบริการ <b>()</b><br>มิ่มกัน | 2021/022/0226<br>สัตวแพตร์หญิงรัชราพย่<br>พั้งหมด • [รรร<br>กรมปดุสัตว์<br>- ทั้งหมด | ม์ กุละศั<br>มูก้ารัต้องการดับอา<br>ขญา.<br>2024<br>2022       | รังเทียัน<br>วันที่ปรับปรุงข้อมูลทำสุด<br>รายการค้ำร้อง<br>I สถานะ<br>าร<br>าอ<br>เป็นสั้นสุด            | 21 กันกระ 2564 เวลา 11:29-21 น.<br>23 กันกระ 2564 เวลา 11:02:50 น.<br>                     |
| ผู้ขึ่นคำร้อง<br>มเข้าของบริการ <b>(</b> )<br>ม่มต้น | 2021/022/0226<br>พัฒนางกว่าญี่เริ่มราพย่<br>พั้งหมด (อะรา<br>กรมปดุสัตว์<br>ทั้งหมด  | i กุณห์<br>บุกำที่ต้องกาวกับอา<br>ขญา.<br>2024<br>2024<br>2024 | รัมที่อื่น<br>วันที่ปรับปรูงอัยมูลทำสุด<br>รายการค้ำร้อง<br>I สถานะ<br>าร<br>าจ<br>เป็นสิ้นสุด           | 21 กันรายม 2564 กลา 11:29:21 น.<br>23 กันธายม 2564 กลา 11:02:50 น.<br>                     |
| ผู้ขึ่นคำร้อง<br>แเข้าของบริการ <b>()</b><br>มมพ้น   | 2021/0220028<br>สัตวแพงที่หญิเรียรหน่<br>พิ้งหมด • [ยะก<br>กรมปดุสัตว์<br>- ทั้งหมด  | มุศารีตัดมาราวดับหา<br>                                        | รังเทียัน<br>วันที่ปรับปรุงข้อมูลล่าสุด<br>รายการคำร้อง<br>I สถานะ<br>าร<br>าง<br>เป็นสั้นสุด<br>ส้างค่า | 21 กันกระ 2564 เวลา 11:29:21 น.<br>23 กันกระ 2564 เวลา 11:02:50 น.<br>                     |

# 18. การตั้งค่าการแจ้งเตือนทางอีเมล์ของเจ้าหน้าที่

<u>คำตอบ18</u> เจ้าหน้าที่สามารถตั้งค่าการแจ้งเตือนทางอีเมล์ได้ โดยไปที่ "การตั้งค่า" เลือกบทบาทผู้ใช้งาน เช่น หากเจ้าหน้าที่ท่านใดเข้าระบบเป็นประจำอยู่แล้วไม่ต้องการให้มีการแจ้งเตือนเข้าอีเมล์ สามารถไปตั้งค่าในสิทธิ์ที่ ท่านมีความเกี่ยวข้องในงานบริการ ว่า "ท่านจะรับอีเมล์ หรือไม่รับอีเมล์" ก็ได้เช่นกัน (ดังภาพด้านล่าง)

| บทบาทผู้   | ใช้งาน                                                  |                                 |                                    |
|------------|---------------------------------------------------------|---------------------------------|------------------------------------|
| 1. ຜູ້ສູແຄ | າຈະນນ                                                   |                                 |                                    |
| 2. เจ้าหเ  | น้ำที่ - กรมการขนส่งทางบก                               |                                 |                                    |
|            | สิทธิ์การเข้าขมรายงาน : 😑 ไม่มีสิทธิ์เข้าชมร            | ายงาน                           | จำนวนบริการที่รับผิดขอบ : 2 บริการ |
|            | 🕕 ขอแก้ไขหรือเปลี่ยนแปลงรูปภาพสำหรับประ                 | จำรถสำหรับรถโดยสารไม่ประจำทาง 🕼 |                                    |
|            | 🗹 ตรวจสอบเบื้องต้น                                      | 🛃 พิจารณา                       | 🛃 ออกเอกสาร                        |
|            | 🔀 รับอีเมลที่เกี่ยวข้องกับคำร้อง                        |                                 |                                    |
|            | <ul> <li>ขออนุญาตมีรูปภาพประจำรถสำหรับรถโดยส</li> </ul> | กรไม่ประจำทาง 🛍                 |                                    |
|            | 🜌 ตรวจสอบเบื้องต้น                                      | 🛃 พิจารณา                       | 🗹 ออกเอกสาร                        |
|            | รับอีเรเอที่เกี่ยวข้องกับต่อร้อง                        |                                 |                                    |

# 19. ทางสำนักงานปศุสัตว์จังหวัดยังต้องพิมพ์เอกสารแบบ FM-GAP-AUD-01 ถึง 04 เพื่อลงนาม และสแกน ส่งเขตในระบบเหมือนเดิมใช่หรือไม่?

<u>คำตอบ19</u> ใช่ หากผู้ประกอบการดำเนินการยื่นคำขอมาในระบบ Biz portal เจ้าหน้าที่ต้องดำเนินการปริ้น เอกสาร FM-GAP-AUD-01 ถึง 04 เพื่อลงนาม และสแกนเอกสารดังกล่าวแนบให้ทางสำนักงานปศุสัตว์เขต พิจารณา

### 20. ทางสำนักงานปศุสัตว์จังหวัดสามารถใช้ได้กี่ user ?

<u>คำตอบ20</u> ตามจำนวนของเจ้าหน้าที่ทั้งหมดที่รับผิดชอบงานด้าน GAP ในสำนักงานปศุสัตว์จังหวัดแต่ละที่ เพราะ user นี้เชื่อมกับ Digital ID ของแต่ละท่าน เช่น ปศุสัตว์บางที่มีเจ้าหน้าที่ผู้รับผิดชอบงานนี้ 5 ท่าน ซึ่ง 5 ท่านนี้จะสามารถใช้ Digital ID ในการขอเป็น user เพื่อมาดำเนินงานได้ตามสิทธิ์ และหน้าที่ที่ท่านได้รับ จากข้างต้น ทางสำนักงานปศุสัตว์จังหวัดต้องมีการ<u>แจ้งรายชื่อเจ้าหน้าที่ที่รับผิดชอบงานดังกล่าวมาให้</u> ทาง สพส. เพื่อทาง สพส. กำหนดสิทธิ์ในการเข้าใช้ระบบฯ ให้แก่เจ้าหน้าที่ท่านนั้นได้

## 21. ผู้ประกอบการจำเป็นต้องยื่นเอกสารเข้าระบบเองหรือมีผู้แทนยื่นดำเนินการแทนได้หรือไม่?

<u>คำตอบ21</u> เนื่องจากในการเข้าใช้งานในระบบฯ จะต้องมีการใช้ Digital ID ซึ่งเป็นข้อมูลส่วนบุคคล ผู้ประกอบการที่มีความประสงค์จะขอการรับรองจากระบบ Biz portal จำเป็นต้องยื่นคำขอด้วยตนเอง ซึ่งทาง ระบบจะมีการส่งรหัส OTP ไปยังหมายเลขโทรศัพท์ของผู้ยื่นคำขอ เพื่อเป็นการยืนยันตัวตนของผู้ยื่นด้วย

## 22. กรณีสำนักงานปศุสัตว์เขตตรวจสอบเอกสารแล้วพบว่าต้องแก้ไข ระบบฯ จะมีการแจ้งเตือนอย่างไร

<u>คำตอบ22</u> ระบบฯ จะมีการแจ้งเตือนโดยตรงไปที่ผู้ยื่น ซึ่งทางสำนักงานปศุสัตว์จังหวัดจะสามารถรับทราบได้ ด้วยเช่นกัน

## 23. มีการจำกัดขนาดไฟล์ในการอัปโหลดหรือไม่

<u>คำตอบ23</u> ระบบ Biz portal มีการกำหนดรูปแบบไฟล์เป็น pdf, zip, png, jpg ที่มีขนาดไม่เกิน 50 MB

# 24. ข้อมูลนี้จะเก็บไว้ในระบบนานแค่ไหน?

<u>คำตอบ24</u> ปัจจุบันไม่มีการลบข้อมูลออกจากระบบ Biz portal